# **NOUVELLES VERSIONS DU MODULE ACCEDER STAGES**

# ACCESS 2007 ET 2010

Cette application a été transportée sur Access 2010 (elle le sera bientôt sur 2013). Elle a exactement les mêmes fonctionnalités que la version 2007. La migration s'est faite en modifiant les couleurs (voir ci-dessous) et en adoptant la disposition de la GMAO ACCEDER 2010. A savoir des onglets, les boutons en haut de l'écran et une seule version (une seule taille) mais avec des barres de défilement partout afin d'être exploitable sur des portables avec une définition verticale inférieure à 1024 pts.

# La nouveauté principale vient du fait que cette version devient libre de droits. Elle fonctionne sans protection.

Pour faciliter son exploitation j'ai aussi rendue libre la version 2002 -2007. Si vous souhaitez l'exploiter ou la tester, je vous demanderai uniquement de m'écrire pour me donner votre mail (pas de mot de passe pour lier le module frontal et la base dorsale). Je souhaite faire une liste de diffusion des utilisateurs pour les mises à jour. Le mot de passe par défaut pour entrer sur le formulaire administrateur : **JMAR** (*jmarealisation*).

### **<u>Objectif</u>** : Généraliser l'exploitation de cet outil particulièrement utile et le faire évoluer pour optimiser son utilisation.

jmarealisation@free.fr

(Auteur de la GMAO ACCEDER ancien enseignant MI et actuellement Auto-entrepreneur)

http://www.jmarealisation.com/

Le chargement contient deux versions de l'application : 2010 et 2007, une base vide (copiable) et une base banalisée (celle que j'exploitais dans mon établissement, qui vous permettra de tester les fonctionnalités, avec les photos sur 6 promotions ce qui explique son volume 55 Mo).

Les bases sont restées au format 2002 (comme pour l'application ACCEDER GMAO qui fonctionne sur le même principe, mais qui est beaucoup plus élaborée).

# 1 - Fonctionnalités de cette application

- Base de données des entreprises, partagée (réseau) et copiable sur Excel (permet à tous les formateurs de disposer à domicile des coordonnées étudiants, Tuteur et Responsables sociétés et de garder la trace des anciens élèves (mails + photos)
- 2. Travail et Transport à domicile de l'application et de la base
- 3. Saisie des informations des étudiants par les étudiants eux-mêmes
- 4. Gestion immédiate des trombinoscopes (classes + groupes)
- 5. Saisie et suivi des demandes de stages par les étudiants
- 6. Affichage permanent de l'avancement des demandes et des stages acceptés
- 7. Suivi des stages, tuteurs et téléphones et mails (par promotion, multi stages avec saisie du mois pour Bac Pro)
- 8. Edition des listes de visites avec les enseignants affectés, filtrées et complètes
- 9. Edition d'états précis pour établir les demandes de convention (administration)

10 Extraction des mails pour mailing (étudiants, tuteurs, responsables société), par promotion ou globale.

# 2 – Mise en service : Depuis le formulaire Trombinoscope et suivi

- Paramétrer les Formations, Enseignants, Fonctions (déjà paramétrées à adapter).
  - Saisir les sociétés : 3 méthodes (si vous avez des historiques)
    - 1. Une par une création société sur le formulaire principal
    - 2. Sur le mode liste (comme pour une saisie sur Excel). Copier coller possible depuis Excel si les colonnes correspondent) sur le formulaire Trombinoscope : bouton **LISTE SOCIETES** ajouter en bas de la liste (voir cidessous page 9).
    - 3. Me demander d'importer vos listes depuis des fichiers Excel spécifiques (à demander)
  - Placer l'application sur votre réseau, relier l'application à la base
- Demander aux élèves ou étudiants de saisir leurs coordonnées (+ leur mot de passe)
- Suivre l'évolution des saisies (l'administrateur devra vérifier les informations et créer les stages : 5 mn par stage)

Nota : le bouton **LISTE MODIFIABLE DES ETUDIANTS** vous affiche aussi les mots de passe, vous pourriez aussi rentrer les promotions avec cette liste et demander aux étudiants de compléter les informations

# 3 - Comparaison des chartes graphiques

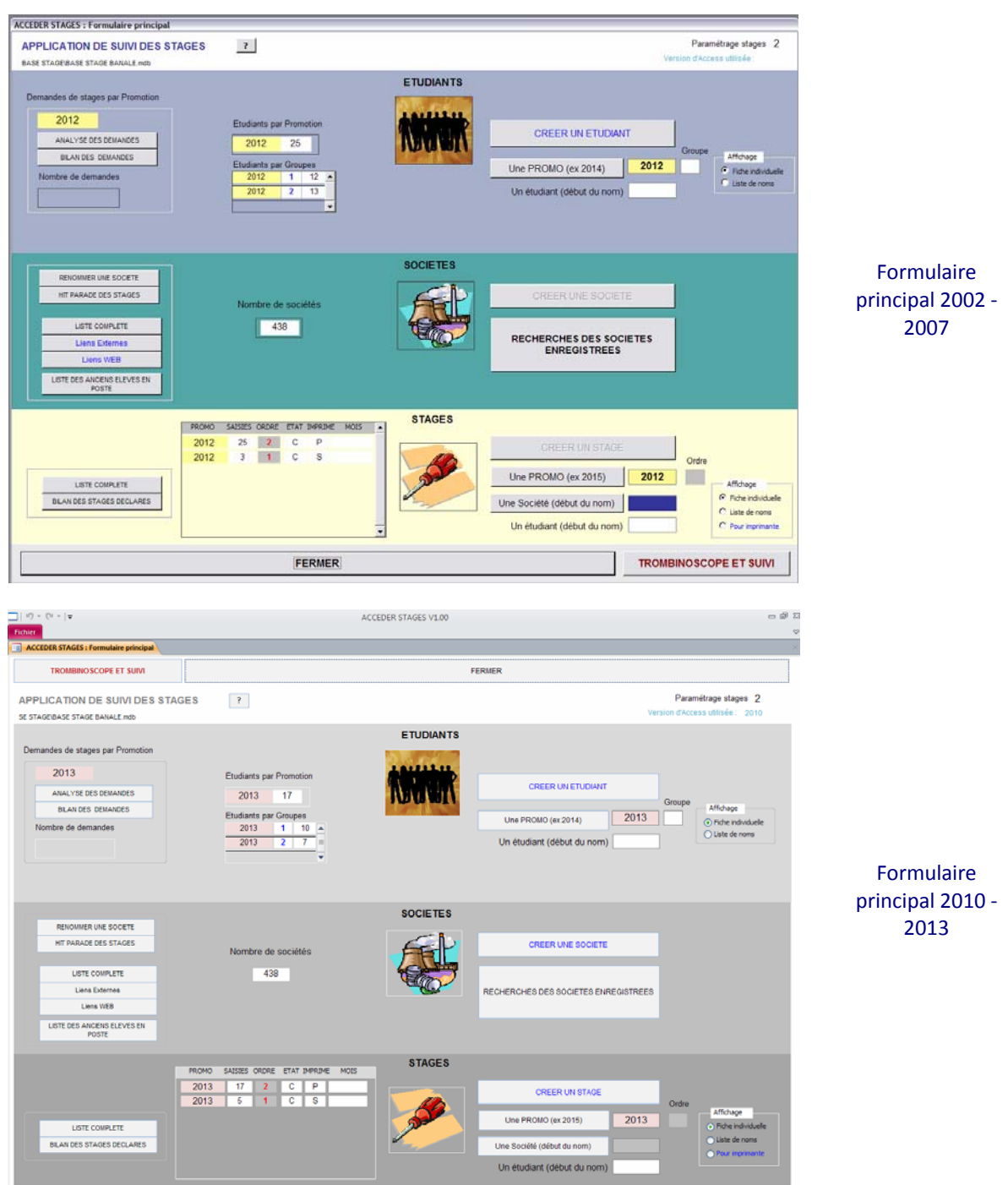

# 4 - Principe d'exploitation en réseau multipostes (pas de limite du nombre de postes)

# 4.1 - PARAMETRAGE DE DEPART

| La base elle-même peut-être<br>paramétrée de deux façons :<br>Deux ou plusieurs stages :<br>Suivant la section et sa spécialité<br>(deux pour les BTS MI, plusieurs pour<br>les Bacs)                                                                                                    |                                                                                           | El Formulaire de PARAMETRAGE                                                                                                    |   |
|----------------------------------------------------------------------------------------------------|-------------------------------------------------------------------------------------------|----------------------------------------------------------------------------------------------------|---|
| Deux ou plusieurs stages :<br>Suivant la section et sa spécialité<br>(deux pour les BTS MI, plusieurs pour<br>les Bacs) Indiquer dessous le type de paramètrage de votre application C Saisie d'un nombre de stage illimité par étudiant @ Saisie des stages du type BTS MI - deux stages uniquement, le second est un projet Réalisation: Jm Allio | La base elle-même peut-être<br>paramétrée de deux façons :                                | Paramétrage de la base de données GESTION DES STAGES.<br>Indiquer ci dessous le nom de la section (30 caratères maxi)<br>BTS MI |   |
| Suivant la section et sa spécialité<br>(deux pour les BTS MI, plusieurs pour<br>les Bacs)                                                                                                    | Deux ou plusieurs stages :                                                                | Indiquer dessous le type de paramètrage de votre application C Sataire d'un nombre de stage illimité par étudiant               | - |
|                                                                                                    | Suivant la section et sa spécialité<br>(deux pour les BTS MI, plusieurs pour<br>les Bacs) | Réalisation: Jm Allo                                                                                                    |   |

# 4.2 - L'ETUDIANT

L'étudiant devra en début d'année saisir lui-même sa fiche personnelle. Saisie du Nom + Prénom + Promotion...(l'année de l'examen par exemple) et un mot de passe 8C maxi).

Le mot de passe servira à retrouver sa fiche plus tard.

Il complète sa fiche avec ses coordonnées, avec surtout téléphone et mail.

<u>REMARQUE</u> : L'enseignant administrateur sera chargé de placer les photos, en prenant la précaution de réduire la taille de l'image (conseil 150\*150 pixels maxi).

Attention : La base de données sera rapidement très volumineuse si on ne respecte pas cette précaution !

### Suivi et décompte des demandes de stage :

L'étudiant possède un fichier Excel spécifique sur lequel il pourra chez lui, saisir ses demandes de stage. Les demandes seront ensuite « collées » sur sa fiche personnelle dès le retour dans l'établissement (accès sur sa fiche avec mot de passe).

Les **demandes** peuvent se faire aussi directement sur le Progiciel sans passer par Excel. Les demandes devront ensuite être mises à jour (Demandé au début, accepté ou refusé ensuite, Excusé si il refuse le stage). Des états spécifiques permettent à l'administrateur de surveiller les demandes de la promotion.

Pour réaliser les **demandes**, il peut consulter depuis sa fiche les historiques de stages des années antérieures et la liste des sociétés. Il peut aussi copier les adresses dans son fichier Excel (sélectionner une ligne sur la liste, copier et collage spécial texte dans Excel).

Quand son stage sera trouvé et crée par l'administrateur (l'étudiant n'a pas les autorisations de création), il pourra le consulter et compléter les informations liées à ses stages (adresses, téléphone, mails, professeurs, etc..)

Dans tous les cas il n'a accès qu'à sa fiche personnelle.

# 4.3 - L'ADMINISTRATEUR

Il a accès à tout (avec son mot de passe modifiable sur la fiche TROMBINOSCOPE ET SUIVI).

Le module stage permet ensuite de générer à tout moment des états Trombinoscopes précis avec les noms, groupes, bacs et lycées (sur la fiche **TROMBINOSCOPE ET SUIVI**).

Dans un second temps il surveillera les **demandes de stage** (il dispose d'un indicateur global et des états détaillés). Il relancera les retardataires si besoin.

Il devra aussi **créer les sociétés** soit par sa propre connaissance, soit en exploitant au fur et à mesure les demandes faites pas les étudiants (*pour éviter les erreurs*, l'étudiant ne peut pas créer de société).

Dés qu'un étudiant a été accepté en stage, il faudra créer la fiche de stage (pour éviter les erreurs, l'étudiant ne peut pas créer de stage). Une fois le stage créé et entièrement renseigné, l'enseignant (ou l'étudiant) pourra accéder à la fiche du stage pour la compléter ou imprimer une fiche de demande convention de stage destinée à l'administration..

De nombreux indicateurs permettent de suivre l'avancement des demandes et des stages. Surtout pour les Bacs pro pour lesquels on trouvera les divers stages ainsi que les mois de réalisation.

### **Organisation des saisies**

Il est prévu que la saisie des informations se fasse en réseau par les étudiants eux-mêmes (le module permet de nombreux accès en réseau, pas de limitation théorique). Il faut d'abord préparer le paramétrage qui comprend 5 tables. Voir leur contenu en utilisant le bouton **TROMBINOSCOPE ET SUIVI** (en bas du formulaire principal). Un bouton permet d'effacer toutes les demandes quand les stages sont finis.

Attention : Il faut choisir avec soin la codification de vos promotions qui n'est pas paramétrée, mais qui se définit au fur et à mesure des saisies (Par exemple si vous avez deux sections à suivre : GA2006 – GA2007, GC2006 – GC2007, etc …). Il en est de même pour le paramétrage des établissements d'origine (attention aux saisies approximatives faites par les étudiants quand la liste est vide).

La base peut-être paramétrée de deux façons : plusieurs stages (Bac pro) ou deux stages BTS MI (double click sur la base).

Le module stage est copiable. Il est donc conseillé de générer (par copie) autant de module que de sections (une section peut être associée à une autre si elle partage les adresses de stages).

# **5 - ILLUSTRATIONS**

# **5.1 FONCTIONS ETUDIANT**

Le formulaire de départ : mot de passe étudiant ou administrateur

L'étudiant devra en début d'année saisir lui-même sa fiche personnelle (CREER UN ETUDIANT).

Le mot de passe est vérifié à la saisie dans la base, il doit n'avoir jamais été utilisé avant. Ce mot de passe lui permettra de retrouver sa fiche plus tard.

**Sur sa fiche** il complète ses coordonnées et modifie son mot de passe.

(cette fiche est banalisée)

La photo peut-être placée par l'étudiant en respectant un format et une taille maximale (150\*150 maxi),

Je conseille de laisser l'administrateur s'en charger (si les images sont trop volumineuses la base sera rapidement énorme)

(pointer sous les flèches)

Il peut **rechercher depuis sa fiche les adresses** des sociétés de sa section.

(pointer sous la flèche pour consulter la fiche société)

Nota : en sélectionnant une colonne ou une ligne ou toute la liste, on peut faire un copier/collage spécial texte dans Excel pour récupérer es informations.

| U | emande du mot de passe pour autoriser la saisle des informations        |
|---|-------------------------------------------------------------------------|
|   | CREER UN ETUDIANT                                                       |
|   | L'étudiant accède à sa fiche d'informations après saisie du mot de pass |
|   | Mot de passe étudiant ****                                              |
|   | Mot de passe administrateur                                             |
|   | QUITTER LE MODULE GESTION DES STAGES                                    |
|   | Application libre de droits d'exploitation                              |

| CREATION D'UNE FICHE | TUDIANT           |                |                                                                |
|----------------------|-------------------|----------------|----------------------------------------------------------------|
|                      | CREER             |                | QUITTER OU FERI                                                |
| NOM<br>DUVAL         | PRENOM<br>Laurent | PROMOTION 2014 | Année de l'examen terminal Mot de passe obligatoire (8 C maxi) |

|                             | and a state      | Constitute Stronger | - FICHE ETUDIANT | <u> </u>            |                    |                        |   |  |
|-----------------------------|------------------|---------------------|------------------|---------------------|--------------------|------------------------|---|--|
| NCOFER                      | VALIDER          | SUPPRIME            | R                |                     | FERMER             |                        |   |  |
| Numiro étudi                | et 822           |                     |                  |                     | Libérer le Nom     | CHRISTIN               |   |  |
| Date de sa                  | 05/09/2011       |                     |                  |                     |                    | Loic                   | 3 |  |
| Mot de pa                   | HE               | Nodifier le mot de  | passe (8 C mail) |                     | Promotion          | 2013                   | 7 |  |
| Origine (Bac, B             | O BPM            | -                   |                  |                     | Groupe             | 2 (2 C maxi)           |   |  |
| Nom de Nitablasement d'orig | LP Paul Héro     | ult St Jean de M.   |                  |                     | Date de naissance  | 30/05/1992             | - |  |
| Adres                       | e ndf            |                     |                  |                     | Adresse provisoire | rue du parmelan Annecy |   |  |
| Loca                        | NDF              |                     | Code po          | ulai 73300          | (encountry)        |                        |   |  |
| Tel Para                    | m 00 00 00 00 0  | 00                  | Tel Parts        | ntee 06 00 00 00 00 |                    |                        |   |  |
|                             | E-mail xxxDire h |                     |                  |                     |                    | X                      |   |  |

Attention ne collez jamais une image à partir de Word, partez d'un éditeur d'image et passez par un collage spécial image si possible (pas de lien OLE incorporé)

L'étudiant peut changer son mot de passe.

|                                                                        |       |              |                                          | FER                           | MER                                                         |                                                       |                        |                                           |                       |       |
|------------------------------------------------------------------------|-------|--------------|------------------------------------------|-------------------------------|-------------------------------------------------------------|-------------------------------------------------------|------------------------|-------------------------------------------|-----------------------|-------|
| AISON                                                                  | •     |              |                                          |                               |                                                             | LOCALITE                                              |                        | · CODE                                    | POSTAL A              | 1     |
| RAYMOND<br>RW-CONCEPT                                                  |       |              |                                          |                               |                                                             | CH-1217-Mev                                           | dn 1                   |                                           |                       |       |
| CIERS ALLEVARD                                                         | 1.1   | RAISON 1     | EODALE                                   | LOCALITE                      | CODE POSTAL                                                 | ECHIROLLES                                            |                        | 01102                                     |                       |       |
| DEPT TECHNOLOGIE                                                       |       |              |                                          |                               | 74                                                          | MARIGNIER                                             |                        | 01170                                     | 6                     |       |
| DIXEN ALCATEL V.T.F<br>DTP (ATELIER DU THIOU)<br>EROLEASING<br>GRIPLAS |       |              |                                          |                               |                                                             | SAINT ISMIER<br>1211 GENEVE<br>ACACIAS<br>AIGUEBLANCI | t<br>2<br>HE           | 01200<br>01300<br>01303<br>01350          |                       |       |
| LCERA GAMBIN<br>LLERGAN (EX CORNEAL)                                   |       | LISTE        | MPF                                      | MER                           | EFFACER L'ECRAN                                             | AIX LES BAINS<br>AIX LES BAINS<br>AIX LES BAINS       | INCE<br>CEDEX FRANCE   | 01540                                     |                       |       |
| LMO SA<br>LPINA<br>LSACIENNE ALUMINIUM<br>LSTOM                        |       | Cliq         | ver sur la colonne<br>Pour conserver les | "RAISON" pou<br>adresses dans | r afficher la fiche.<br>s un fichier<br>t conter vers Excel | ALBERTVILLE<br>ALBY SUR CH<br>ALBY SUR CH             | s<br>ERAN<br>ÚRAN      | 01630<br>01640<br>01800<br>01900          |                       |       |
| <b>X</b> ?                                                             |       | 1000         |                                          |                               |                                                             | ALBY-SUR-CH<br>ALEX                                   | IERAN                  | <ul><li>● 04800</li><li>● 05100</li></ul> |                       |       |
| RAISON                                                                 |       | • CODE •     | LOCALITE                                 |                               | ADRESSE .                                                   | TEL .                                                 | ACTIVITES              |                                           | RESPONSABL            | EL.   |
| MINICONCEPT                                                            |       | 74950        | SCIONZIER                                | 91 ck                         | as du château                                               | 0450960025                                            | concrption de machin   | ne de tri                                 | BOURAHLA HA           | AKKE  |
| ADEPT TECHNOLOGIE                                                      |       | 74650        | CHAVANOD                                 | Site o                        | Annecy Parc Altals 25 v Ru                                  |                                                       | Conception de Robots   | s de manipu                               | LEVAXELAIRE           | SON   |
| ADIXEN ALCATEL V.T.F                                                   |       | 74009        | ANNECY codex                             | 98. a                         | renue de Broanv BP 2069                                     | 04-50-65-77-70                                        | Fabrication de pompe   | is à vide                                 | SYLVIE VALES          | SIN   |
| ADTP (ATELIER DU THIOU)                                                | 74960 | CRAN GEVRIER | 1 Av                                     | du Capitaine Aniet            | 04-50-52-06-42                                              | Atelier protégé de fab                                | neation                | CLAIRE GAILLA                             | ARD                   |       |
| ADTP (ATELIER DU THIOU)<br>ALCERA GAMBIN                               |       | 74250        | VIUZ EN SALLAZ                           |                               |                                                             | 50-36-450223                                          | Machines outils        |                                           | and the second second |       |
| ALLERGAN (EX CORNEAL)                                                  |       | 74371        | PRINGY                                   | Parc                          | d'activités Pré-Mairy BP 13                                 | 04 50 27 49 00                                        | Lentilles de contact   |                                           | PAGES CATHE           | RIN   |
| ALMO SA                                                                |       | 74210        | 74210 DOUSSARD                           |                               | du pont Monnet                                              | 50-44-31-12                                           | Machines outils        |                                           | BERNIER               |       |
| ALSACIENNE ALUMINIUM                                                   |       | 74160        | 3 SAINT JULIEN EN GENEV                  |                               | HABLE                                                       | 50.04.50.00                                           | Coffes et capsules de  | e bouteilles                              | PUILLE                |       |
| AMD ELECTRONIQUE                                                       |       | 74800        | 0                                        |                               | T PIERRE EN FAUCIGNY                                        | 50-03-70-39                                           | Pièces de connecteur   | 18                                        |                       |       |
| AMPA ASCENSEURS                                                        |       | 74963        | CRAN GEVRIER                             | 8 bis                         | route des creuses PA les ve                                 |                                                       | ascensoriste           |                                           |                       |       |
| AMPHENOL SOGAPEX SA                                                    |       | 74300        | THYEZ                                    | Prom                          | enade de l'Arve                                             | 50-98-26-44                                           | Connecteurs (injection | n plastique)                              |                       |       |
| AMSE                                                                   |       | 74940        | ANNECY LE VIEU                           | 0. 5, AV                      | ENUE DU PRE FELIN                                           | 04.50.09.48.50                                        | SOUS TRAITANT DA       | NS LE DON                                 | PERRIN L              |       |
| ANNECY ELECTRONIQUE                                                    |       | 74410        | 4410 SAINT JORIOZ                        |                               | UE DES MARAIS                                               | 0450020101                                            | Equipements pédago     | aiques indus                              | VANDER SCHU           | JERI  |
| ANTB                                                                   |       | 74290        | ALEX                                     | ZAI                           | Verrene                                                     | 04-50-02-83-91                                        | Réparation de contres  | s d'usinage                               | JOUANNIS fred         | leric |
| ANTHOGYR                                                               |       | 74700        | SALLANCHES                               | 164 #                         | ue des trois lacs                                           | 04 50 58 02 37                                        | IMPLANTOLOGIE DE       | INTAIRE ET                                | PERMIN JEAN R         | DEN   |
| ART TECH                                                               |       | 74350        | ALLONZIER LA C                           | ALLE PAE                      | DE LA CAILLE                                                | 0450464013                                            | ROBOTIQUE.             |                                           | HUMBERT Sév           | tine  |
| ASCOM HPF                                                              |       | 74130        | BONNEVILLE                               | Aor. de                       | e la SAVOIE BP 29                                           | 50-97-00-10                                           | Production de Télépho  | ones                                      | ZIMAGLIA              |       |
| ATAM                                                                   |       | 74300        | THYEZ                                    | 26 Au                         | des lles - 21 des lles                                      | 04 50 96 35 29                                        | Mini Décolletage       |                                           | FLACHER Mmr           |       |
| BAIKO                                                                  |       | 74163        | SAINT JULIEN EN                          | GENEV PAR                     | AFFAIRE INTERNATIONAL                                       |                                                       | FAB YAOURT             |                                           | BRENNA                |       |
| BAIKOWSKI CHIMIE                                                       |       | 74990        | POISY                                    | Les M                         | Aarais Noirs BP 9002                                        |                                                       | Produits chimie minée  | rale                                      | DEYDIER               |       |
| BIRAGHI S A                                                            |       | 74202        | THONON                                   | Avr de                        | s Geneuriers ZI de Vongy                                    | 50-71-01-12                                           | Tubes pour centrale h  | rydraulique                               |                       |       |
| BLANCHISSERIE ETOILE                                                   |       | 74600        | SEYNOD                                   | ZI der                        | s Césardes - 24, rue Gustave                                | 04-50-10-27-76                                        | Location de linge      |                                           | GRAS Gerard           |       |
| BOSCH                                                                  |       | 74131        | BONNEVILLE                               | BP 3                          | 7-Z1 Les Fourmis                                            | 04-50-25-35-27                                        | Techniques d automa    | tion                                      | Bruno Martin          |       |
| BOURGEOIS                                                              |       | 74210        | FAVERGES                                 | 364 F                         | Rue des épinettes BP 71                                     | 50-44-60-86                                           | Fours Industriels      |                                           |                       |       |
| BRANSON                                                                |       | 74105        | ANNEMASSE                                | 3 rue                         | de l'industrie ZI BP 247                                    | 04.50.43.96.50                                        | FABRICATION DE M       | ACHINES D                                 | E Christian GUYO      | ND    |
| C.P.O.A.C. (Bonneville)                                                |       | 74130        | BONNEVILLE                               | ZI * L                        | .es Fourmis "                                               | 50-25-35-45                                           | Matériel pour automat  | tismes (pne                               | D                     |       |
|                                                                        |       |              |                                          |                               |                                                             |                                                       |                        |                                           |                       |       |

....

Pour réaliser une recherche sur chaque colonne, vous pouvez appliquer un filtre sélectif.

🖪 Aide recherche

Pointez sur la petite flèche en haut de chaque colonne et exploitez les filtres ou tri comme affichés ci-dessous

| LOCALITE                   |    | ADRESSE                           |   | CODE - | ACTIVITES .                          |   |
|----------------------------|----|-----------------------------------|---|--------|--------------------------------------|---|
| GRENOBLE                   | 21 | Trigr de A à Z                    |   | 00     | fixations métalliques                |   |
| SCIONZIER                  | zi | Triar de 7 à à                    |   | 50     | conception de machine de tri         | ł |
| GONCELIN                   | A* | Supprimer le filtre dans LOCALITE |   | 70     | Fonderie acier en lingots            |   |
| CHAVANOD                   | *  |                                   |   | 50     | Conception de Robots de manipul      |   |
| ANNECY cedex               |    | Eiltres de texte                  |   | ▶ 09   | Fabrication de pompes à vide         | 1 |
| CRAN GEVRIER               |    | C at the state of the state       |   | 60     | Atelier protégé de fabrication       | ł |
| GENEVE                     |    | Selectionner tout)                |   | 8      | Aviation                             |   |
| BELLEGARDE SUR VALSERINE   |    | Chi 1217 Mauria 1                 |   | 00     | Fabrication de bidons par soufflag   | ł |
| LES ECHELLES               |    | ECHROLIES                         |   | 60     | Tubes et plats pour industrie textil | 0 |
| VIUZ EN SALLAZ             |    | MARIGNIER                         |   | 50     | Machines outils                      | 1 |
| PRINGY                     |    | SAINT ISMIER                      |   | 71     | Lentilles de contact                 | 1 |
| DOUSSARD                   |    | 1211 GENEVE 2                     |   | 10     | Machines outils                      | 1 |
| Chambery                   |    | ACACIAS                           |   | 93     | Fabrication de Pâtes alimentaires    |   |
| SAINT JULIEN EN GENEVOIX   |    | AIGUEBLANCHE                      |   | 60     | Coiffes et capsules de bouteilles    | 1 |
|                            |    | AIX EN PROVENCE                   |   | ✓ 20   |                                      |   |
| AIX LES BAINS CEDEX FRANCE |    | OK Annuler                        | r | 03     | Postes blindés haute tension         | 1 |
|                            |    |                                   |   |        | Dilana da anazartema                 |   |

| NetRole         Description         Description         Responsable advances our diverse out on the Polycome pour diverse out on the Polycome pour disteries out on the Polycome pour distere pour diverse out on the                 |                                                                |                                                             |                                              | DOFFRINER                                                                                          |                                                                                           |                                                                            | PERW                                                                                                    | ER               |                         |                 |                   |
|----------------------------------------------------------------------------------------------------|----------------------------------------------------------------|-------------------------------------------------------------|----------------------------------------------|----------------------------------------------------------------------------------------------------|-------------------------------------------------------------------------------------------|----------------------------------------------------------------------------|----------------------------------------------------------------------------------------------------|------------------|-------------------------|-----------------|-------------------|
| EIN ALLA LEV /1 /r         Responsable administratif         STV.VE VALESIN           as la spociale         Findition / ASSISTANT D.R.H.         •           as la spociale         Embli / ASSISTANT D.R.H.         •           as la spociale         Embli / ASSISTANT D.R.H.         •           as la spociale         Embli / ASSISTANT D.R.H.         •           as la spociale         Embli / ASSISTANT D.R.H.         •           as la spociale         Embli / ASSISTANT D.R.H.         •           postal         7409         Locatté ANNECY CEDEX         Embli / ASSISTANT D.R.H.         •           valore         Listes Des Straces Reauses Davis CETTE SOCIETE         Document principal         .         .           NMD         THBULY         PASOLA, OCHALEK         pascal chaixe@admin.R.         RESP. MANTENANCE         BOULET PHILIPPE         1           AND         THBULY         2014         PASOLA, OCHALEK         pascal chaix@admin.R.         RESP. MANTENANCE         BOULET PHILIPPE         1           AND         THBULY         2014         PASOLA, OCHALEK         pascal chaix@admin.R.         RESP. MANTENANCE         BOULET PHILIPPE         2           AND         THBULY         2014         OCHALEK RASOLA, DALEK         pascal chaix@admin.R.         RESP. MANTENANCE                                                                                                    | ison sociale                                                   |                                                             |                                              |                                                                                                    | E                                                                                         |                                                                            | Audiguer in North                                                                                                    | pup le Pislaam   | piùr des calvoris de Es | thilted data in | -                 |
| is de la sociélié<br>zation de pompes à vide<br>is<br>venue de Brogny BP 2009<br>venue de Brogny BP 2009<br>Locaté ANNECY CEDEX<br>site VEB www(VRL) www.adden.cm<br>LUSTE DES STACES REALISES DANS CETTE SOCIETE<br>NOM - PPOIDO - RESPONSAULE TECH - E-Mail - PONCHON - MATTRE DE STACE - TYPE - M<br>Adre ken<br>- Martine DES STACES REALISES DANS CETTE SOCIETE<br>NOM - PPOIDO - RESPONSAULE TECH - E-Mail - PONCHON - MATTRE DE STACE - TYPE - M<br>Adre ken<br>- Martine DI - PONCHON - RESPONSAULE TECH - E-Mail - PONCHON - MATTRE DE STACE - TYPE - M<br>Adre ken<br>- Martine DI - PONCHON - RESPONSAULE TECH - E-Mail - PONCHON - MATTRE DE STACE - TYPE - M<br>Adre ken<br>- Martine DI - PONCHON - RESPONSAULE TECH - E-Mail - PONCHON - MATTRE DE STACE - TYPE - M<br>Adre ken<br>- Martine DI - PONCHON - RESPONSAULE TECH - E-Mail - PONCHON - MATTRE DE STACE - TYPE - M<br>Adre Nan - DI - PONCHON - RESPONSAULE TECH - E-Mail - PONCHON - MATTRE DE STACE - TYPE - M<br>Adre Nan - DI - PONCHON - RESPONSAULE TECH - E-Mail - PONCHON - MATTRE DE STACE - TYPE - M<br>Adre Nan - DI - PONCHON - RESPONSAULE TECH - E-Mail - PONCHON - MATTRE DE STACE - TYPE - M<br>Adre Nan - DI - PONCHON - RESPONSAULE TECH - E-Mail - PONCHON - MATTRE DE STACE - TYPE - M<br>- PONCHON - MAITRE DE STACE - DONCHON - MATTRE DE STACE - TYPE - M<br>- PONCHON - MAITRE DE STACE - DONCHON - MAITRE DE STACE - TYPE - M<br>- PONCHON - PONCHON - RESPONSAULE TECH - E-Mail - PONCHON - MAITRE DE STACE - TYPE - M<br>- PONCHON - DI - PONCHON - PONCHON - RESPONSAULE TECH - E-MAIL<br>- PONCHON - DI - PONCHON - RESPONSAULE TECH - E-MAIL<br>- PONCHON - DI - PONCHON - PONCHON - DI - DI - PONCHON - DI - DI - DI - PONCHON - PONCHON - PONCHON - DI - DI - DI - PONCHON - PONCHON - PONCHON - DI - DI - DI - DI - PONCHON - PONCHON - DI - DI - DI - DI - DI - DI - DI - D                                                                                                    | DOEN ALCATEL V.T.P                                             |                                                             |                                              |                                                                                                    |                                                                                           |                                                                            | Responsable administrat                                                                                                    | SYLVIE VA        | LESIN                   |                 |                   |
| Pontion ASSISTATO D.R.         Pontion ASSISTATO D.R.           Pontion ASSISTATO D.R.         Pontion ASSISTATO D.R.           Pontion ASSISTATO D.R.         Pontion ASSISTATO D.R.           Pontion ASSISTATO D.R.         Pontion ASSISTATO D.R.           Pontion ASSISTATO D.R.         Pontion ASSISTATO D.R.           Pontion ASSISTATO D.R.         Pontion ASSISTATO D.R.           Pontion ASSISTATO D.R.         Pontion ASSISTATO D.R.           Pontion ASSISTATO D.R.         Pontion ASSISTATO D.R.           Pontion ASSISTATO D.R.         Pontion ASSISTATO D.R.           Lacanté ANNECY CEDEX           Les STACES REALISES DANS CETTE SOCIETE           LISTE DES STACES REALISES DANS CETTE SOCIETE         Les Societés           NAMO         PONTION PONTION PONTION PONTION PONTION PONTION PONTION PONTION PASCAL CONALEX         PONTION PONTION PONTION PASCAL CONALEX           NATE PONTION PONTION PASCAL CONALEX         PONTION PONTION PONTION PASCAL CONALEX           NATE PONTION PONTION PASCAL CONALEX         PONTION PONTION PASCAL CONALEX           PONTION PONTION PASCAL CONALEXPONTION PONTION PASCAL CONALEX                                                                                                    | Ivités de la société                                           |                                                             |                                              |                                                                                                    |                                                                                           |                                                                            |                                                                                                    |                  |                         |                 |                   |
| Entitial in tybe: velocing/section for the section of the section of the sec | brication de pompes à                                          | vide                                                        |                                              |                                                                                                    |                                                                                           |                                                                            | Fondio                                                                                                    | ASSISTANT        | DRH                     | *               |                   |
| Normal de Brogny BP 2009         Localifé ANNECY CEDEX         Triéléphine (0.4.50.65-77.70           positi 74009         Localifé ANNECY CEDEX         Sile VEB ::www                                                                                                    |                                                                |                                                             |                                              |                                                                                                    |                                                                                           |                                                                            | E-ma                                                                                                    | I sylve valesi   | ni@adoxen fr            |                 |                   |
| National of dropping for cools         National State         National State         Natie         National State                                                                                                    | esse<br>I sussue de Droseu                                     | 002060                                                      |                                              |                                                                                                    |                                                                                           |                                                                            | Téléphon                                                                                                    | A DA ED CE 7     | 7 70                    | 1               | -                 |
| Partial         Locate/         ANNECY CEDEX         Site WEB         Www.addom.com           vatores         Liste Des STAGES REALISES DANS CETTE SOCIETE         Document pronocoli         Aufre Non           ILISTE DES STAGES REALISES DANS CETTE SOCIETE         Nom •         PrOLING •         RESPONSAULE TECH •         E-Mail         OnOLTION •         Mattre Non           VARD         THBAUT         2015         PAGOL ONLER MODULE TECH •         E-Mail         •         FORS/MANTE DE STAGES REALISES DANS CETTE SOCIETE           NOM         PREINON •         PROCH ONLER MODULE TECH •         E-Mail         •         FORS/MANTE DE STAGES (TYPE •         M           SAND         THBAUT         2013         PAGOLE ONLER MODULE TECH •         E-Mail         •         FORS/MANTE DE STAGE (TYPE •         M           SAND         THBAUT         2013         PAGOLE ONLER MODULE TECH •         E-Mail         •         FORS/MANTENANCE         0         1           SAND         Maine         2013         RESPLEX         parcel chalkegadinant         RESPL MANTENANCE         2         2           LET         Corentin         2013         OCHALER MODULE PHOLE PHOLE PHOLE PHOLE PHOLE PHOLE PHOLE PHOLE PHOLE PHOLE PHOLE PHOLE PHOLE PHOLE PHOLE PHOLE PHOLE PHOLE PHOLE PHOLE PHOLE PHOLE PHOLE PHOLE PHOLE PHOLE PHOLE PHOLE PHOLE PHOLE PHOLE PHOLE PHOLE PHOLE                                                                                                    | , avenue de brogriy                                            | DF 2000                                                     |                                              |                                                                                                    |                                                                                           |                                                                            |                                                                                                    | 01-30-03-7       | 1-10                    |                 |                   |
| Luste bes STAGES REALISES DANS CETTE SOCIETE         Luste bes STAGES REALISES DANS CETTE SOCIETE           Document process           Adres ken           NOM · PREVION · PREVIONSMETECH · E-Mail · PONCIDON · MAITRE DE STAGE · TYPE · MA           MEMERIA           VAIDO THEAUTION DOLLE PREVIOLE TECH · E-Mail · PONCIDON · MAITRE DE STAGE · TYPE · MA           Adres ken           VAIDO THEAUTION DOLLE PREVIOLE TECH · E-Mail · PONCIDON · MAITRE DE STAGE · TYPE · MA           VAIDO THEAUTION DOLLE PREVIOLE TECH · E-Mail · PONCIDON · MAITRE DE STAGE · TYPE · MA           VAIDO THEAUTION DOLLE PREVIOLE TECH · E-Mail · PONCIDON · MAITRE DE STAGE · TYPE · MAIL           VAIDO THEAUTION DOLLE PREVIOLE · POLICI PONCINE BOOLET PERLIPPE           VAIDO THEAUTION DOLLE PREVIOLE · PONCIDON · MAITRE MAILES           VAIDO THEAUTION DOLLE PREVIOLE · PONCIDENT · RESP MAINTENANCE           VAIDO THEAUTION · PONCIDE PREVIOLE · PONCIDENT · PONCIDENT ·                                                                                                    | ode postal 74009                                               | 1                                                           | ocalité ANNE                                 | CY CEDEX                                                                                           |                                                                                           | Site                                                                       | WEB : www (URL)                                                                                                    | www.adooen       | com                     |                 |                   |
| Notion         Problem         Cetters Strates         Response         Notices         Notices                                                                                                    |                                                                |                                                             |                                              |                                                                                                    |                                                                                           |                                                                            |                                                                                                    | -                | 11                      |                 |                   |
| USTE DES STAGES REALISES DANS CETTE SOCIETE         Documentaria         Adre kin           NOM         PREXION         RESPONTSMULTECH         E-Mail         FONCTION         MATTRE DE STAGES (FPRE DOLETE)           NOM         PREXION         RESPONTSMULTECH         E-Mail         FONCTION         MATTRE DE STAGES (FPRE DOLETE)           NAMD         THBAUTI         2015         PASCHA CONTAURILE TECH         E-Mail         FONCTION         MATTRE DE STAGES (FPRE DOLETE)         1           MARDEXI         Yoan         2014         CONTAURILE TECH         parcel contavellegadionin         RESP MARTENANCE         000LET PHEUPPE         2           LET         Crientin         2013         CHALER MACOLIN         parcel contavellegadionin         RESP MARTENANCE         000LET PHEUPPE         2           TERMARIN         Julien         2013         CHALER MACOLIN         parcel contavellegadionin         RESP MARTENANCE         2         2           GRAE         Clement         2012         SULEZ/HERNE         Press MartEnance         2         2           GRAE         STIVAIN         2011         PASCIA CONTARE         parcel contavellegadionin         RESP MARTENANCE         2         2           ERIO         MITORE         2011         PASCIA CONTARE                                                                                                    | servations                                                     |                                                             |                                              |                                                                                                    |                                                                                           |                                                                            |                                                                                                    | Liens sur le     | s sociétés              |                 |                   |
| LISTE DES STAGES REALISES DANS CETTE SOCIET         E.Mail         FONCTION         MATTRE DES STAGES REALISES DANS CETTE SOCIET           NAID         TIMBAUT         2015         PRADIA, OCHALEX         pascal ochaweigadien.N         RESP. MARTENANCE         00UET PHILIPPE         1           NAID         TIMBAUT         2015         PRADIA, OCHALEX         pascal ochaweigadien.N         RESP. MARTENANCE         60UET PHILIPPE         1           ARDEAU         Totain         2014         OCHALEX         pascal ochaweigadien.N         RESP. MARTENANCE         60UET PHILIPPE         2           LIST         Correntin         2013         DICHALEX         pascal ochaweigadien.N         RESP. MARTENANCE         60UET PHILIPPE         2           ERMANNI         Autien         2013         OCHALEX         pascal ochaweigadien.N         RESP. MARTENANCE         2         2           GRUE         Correntin         2013         OCHALEX         pascal ochaweigadien.N         RESP. MARTENANCE         2         2           GRUE         Strubin         2012         OLEDZ-HERNE         here stedigadien.N         RESP. MARTENANCE         2         2           GRUE         Strubin         2011         6.502 CHENEX         pascal ochaegedienun.N         DIRECTEUR TOCHAUCE         2 <td></td> <td></td> <td></td> <td></td> <td></td> <td></td> <td>Document principa</td> <td>al .</td> <td></td> <td></td> <td></td>                                                                                                    |                                                                |                                                             |                                              |                                                                                                    |                                                                                           |                                                                            | Document principa                                                                                                    | al .             |                         |                 |                   |
| Autre lan           NOM INTEGES STAGES REALISES DANS CETTE SOCIETE           NOM         IPREI/ON         PROMO         RESPONSULE TECH         Autre lan         FONCTION         MATTRE DE STAGES NEALISES           VAID         THEMUT         2015         PAGOL OCHALEX         pacat obtainégadienn.         RESP. MARTENANCE         BOULET PHILIPPE         2           VAID         THEMUT         2015         PAGOL OCHALEX         pacat obtainégadienn.         RESP. MARTENANCE         BOULET PHILIPPE         2           LET         Convinin         2014         OCHALEX NASCL.         horas lobdagidation.         RESP. MARTENANCE         BOULET PHILIPPE         2           LET         Convinin         2013         SLE02 HENNE         horas lobdagidation.         RESP. MARTENANCE         BOULET PHILIPPE         2           RESIDE         Jakien         2012         Obtake Pascal         pascal obtakegadienn.         RESP. MARTENANCE         2         2           GALE         Clement         2012         SLE02 HENNE         Horas landagidation.         RESP. MARTENANCE         Pascal OCHALEX         2           GALE         Clement         2011         SLE02 HENNE         Horas landagidation.         RESP. MARTENANCE         Pascal OCHALEX         2                                                                                                    |                                                                |                                                             |                                              |                                                                                                    |                                                                                           |                                                                            | Autre lie                                                                                                    | n                |                         |                 |                   |
| USEE DES STAGES FEALURES DANS CETE SOCIETE           NOM         PROVID         PROVID-<br>VILLE         EAMIN         FONCTO         MATTRE DE STAGE.         MATTRE DE STAGE.         MATTRE                                                                                                    |                                                                |                                                             |                                              |                                                                                                    |                                                                                           |                                                                            | Autre lie                                                                                                    | n                |                         |                 |                   |
| NOM         PREMOM         RESPIRANCE         Extent         FORDOR         MATRE DE STAGE         ITME         I           NAMO         THEMUT         2015         PROCEL         Deacad obtaining dotantist         RESP. MARTERIANCE         60/UET PHLIPPE         1           NARDEXL         Totam         2014         OCHLERK PASCUL         pascal obtaining dotantist         RESP. MARTERIANCE         60/UET PHLIPPE         2           LET         Corerin         2013         SLED2 HERKE         Non-stockground         RESP. MARTERIANCE         60/UET PHLIPPE         2           LET         Corerin         2013         SLED2 HERKE         Non-stockground         RESP. MARTERIANCE         60/UET PHLIPPE         2           RENAMI         Julien         2012         OCHLERK         pascal obtaining dotantist         RESP. MARTERIANCE         2           RENAMI         Julien         2012         OchuErk         pascal obtaining dotantist         RESP. MARTERIANCE         2           RAE         Chemint         2012         SUBCI2 HERKE         terminited dotantist         RESP. MARTERIANCE         Pascal OCHLEK         2           GALE         Chemint         2011         SECIA DOTALEX         pascal obtaining dotantist         DERECTUR DEVENDUCE         2 <td></td> <td>LISTE DES STA</td> <td>GES REALISE</td> <td>S DANS CETTE SOCIETI</td> <td>E</td> <td></td> <td></td> <td></td> <td></td> <td></td> <td></td>                                                                                                    |                                                                | LISTE DES STA                                               | GES REALISE                                  | S DANS CETTE SOCIETI                                                                               | E                                                                                         |                                                                            |                                                                                                    |                  |                         |                 |                   |
| NAMO         THEMUT         2015         PACONL OPHALEX         packs obsekgadums         RESP: MARTENANCE         0         1           ADDEUL         Yoam         2014         COLMALEX PASCH         packs obsekgadums.         RESP: MARTENANCE         800UEF PHILIPPE         2           LLET         Corentin         2013         GLED2 HERVE         hnms sloeggadum.         RESP: MARTENANCE         800UEF PHILIPPE         2           LLET         Corentin         2013         GLED2 HERVE         packs obsekgadum.         RESP: MARTENANCE         800UEF PHILIPPE         2           EREMAVN         Juliet         2013         GLED2 HERVE         packs obsekgadum.         RESP: MARTENANCE         2         2           GRUE         Immer         2012         GLED2 HERVE         packs obsekgadum.         RESP: MARTENANCE         2         2           GRUE         Clement         2012         SUL02 HERVE         packs obsekgadum.         DIRECTURIT REVAICE         2         2           GRUE         STLVAIN         2011         PASCIL OCHVELK         Packs obsekgadum.         DIRECTURIT REVAICE         2         2           GRUE         STLVAIN         2011         PASCIL OCHVELK         Packs obsekgadum.         DIRECTURIT REVAICE         2 <td>NOM</td> <td><ul> <li>PRENOM</li> </ul></td> <td>. PROMO</td> <td>. RESPONSABLE TEC</td> <td>H E-M</td> <td>uit .</td> <td>FONCTION</td> <td></td> <td>MAITRE DE STAGE</td> <td>TYPE .</td> <td>MOR</td>                                                                                                    | NOM                                                            | <ul> <li>PRENOM</li> </ul>                                  | . PROMO                                      | . RESPONSABLE TEC                                                                                  | H E-M                                                                                     | uit .                                                                      | FONCTION                                                                                                    |                  | MAITRE DE STAGE         | TYPE .          | MOR               |
| APDERUJ         Youm         2014         OCHUER NRSCHL         pszcl ochuk@godiun.h         PESP LANTERVANCE         BOQUET PHILIPPE         2           LLET         Correntin         2013         GLED2 HERVE         hnm slice@godiun.h         RESP. LANTERVANCE         2           LLET         Correntin         2013         GLED2 HERVE         hnm slice@godiun.h         RESP. LANTERVANCE         2           RTON         Julien         2013         OCHUER K         pascal ochuk@godiun.h         RESP. LANTERVANCE         2           RTON         Maine         2012         Ochuk# Pascal         pascal ochuk@godiun.h         RESP. LANTERVANCE         2           GALE         Clement         2011         SLED2 HERVE         hnm slide@godiun.h         RESP. LANTERVANCE         2           GALE         Str.VAN         2011         SLED2 HERVE         hnm slide@godiun.h         RESP. LANTERVANCE         Pascal OCHLEX         2           EIRO         DMUD         2011         SLED2 HERVE         hnm slide@godiun.h         DIRECTEUR TECHNOLE         Pascal OCHLEX         2           EIRO         DMUD         2011         SLED2 HERVE         hnm slide@godiun.h         DIRECTEUR TECHNOLE         Pascal OCHLEX         2           EIRO         DMUD <td>BERARD</td> <td>THIBAUT</td> <td>2015</td> <td>PASCAL OCHALEK</td> <td>pascal ochalekg</td> <td>gadiren.tr</td> <td>RESP. MAINTENANCE</td> <td></td> <td></td> <td>1</td> <td>-</td>                                                                                                    | BERARD                                                         | THIBAUT                                                     | 2015                                         | PASCAL OCHALEK                                                                                     | pascal ochalekg                                                                           | gadiren.tr                                                                 | RESP. MAINTENANCE                                                                                                    |                  |                         | 1               | -                 |
| LLET         Origin         51:02 HE/NE         Inne sloci@jedinini         RESP         Inne sloci@jedinini         RESP         Inne sloci@jedinini         Resp         Inne sloci@jedinini         Resp         Inne sloci@jedinini         Resp         Inne sloci@jedinini         Resp         Inne sloci@jedinini         Resp         Inne sloci@jedinini         Resp         Inne sloci@jedinini         Resp         Inne sloci@jedinini         Resp         Inne sloci@jedinini         Resp         I                                                                                                    | PILARDEAU                                                      | Yoann                                                       | 2014                                         | OCHALEK PASCAL                                                                                     | pascal ochalekg                                                                           | gadixen.tr                                                                 | RESP. MAINTENANCE                                                                                                    |                  | BOQUET PHILIPPE         | 2               | 3                 |
| TERRUANI         Julien         2013         OCHALEX         pascal ochakk@sdimun fr         RESP. MANTERMACE         2           RTON         Mainre         2012         Ochakk@sacal         pascal ochakk@sdimun fr         RESP. MANTERMACE         2           RTON         Mainre         2012         Ochakk@sacal         pascal ochakk@sdimun fr         RESP. MANTERMACE         2           GRUE         Clement         2012         Dotakk@sacal         pascal ochakk@sdimun fr         RESP. MANTERMACE         2           GRUE         Clement         2012         BASCALOCHALEX         pascal ochakk@sdimun fr         RESP. MANTERMACE         2           GRUE         Str. VAIN         2011         PASCALOCHALEX         pascal ochakk@sdimun fr         RESP. MANTERMACE         Pascal OCHALEX         2           EIRO         DAVD         2011         SLE02 HERNE         httoms: stod@gatims fr         DERCTEUR REVIEW         Pascal OCHALEX         2           EIRO         DAVD         2019         OCHALEX PASCAL         pascal ochakk@gatims fr         DERCTEUR REVIEWACE         1           TRAJEEL         2019         OCHALEX PASCAL         pascal ochakk@gatims fr         RESP. MANTERVACE         1           TALDELLO         ALEXE         2000         pasca                                                                                                    | BELLET                                                         | Corentin                                                    | 2013                                         | SLEDZ HERVE                                                                                        | herve.sledz@ad                                                                            | ixen.fr                                                                    | RESP. MAINTENANCE                                                                                                    |                  |                         | 2               |                   |
| RTOM         Univer         D012         Obtable Parcal         parcal obtable @pdate         RESP_MARTEMANCE         2           GALE         Clement         2012         SLED2 HERVE         Here sledgesawn in         DIRECTURE TELVANCE         2           GALE         STLVAN         2011         FASCAL ODHALE         Directure TELVANCE         Pascal OCHALEX         2           GRA         STLVAN         2011         FASCAL ODHALEX         Directure TELVANCE         Pascal OCHALEX         2           GRA         DMVD         2011         SLED2 HERVE         Here sledgesaven in         DIRECTURE TELVANCE         Pascal OCHALEX         2           GRA         DMVD         2011         SLED2 HERVE         Here sledgesaven in         DIRECTURE TELVANCE         Pascal OCHALEX         2           GRA         MITORE         2019         OcHALEX FAGOAL, pascal obtaine gesaven in telvaloge         1         2           EI'S         MITORE         2019         OcHALEX FAGOAL, pascal obtaine gesaven in telvaloge         1         1           TADELLO         ALEXE         2009         Pascal obtainer, pascal obtaine gesaven in telvaloge         1                                                                                                    | ESTERMANN                                                      | Julien                                                      | 2013                                         | OCHALEK                                                                                            | pascal ochaleke                                                                           | gradicen.tr                                                                | RESP. MAINTENANCE                                                                                                    |                  |                         | 2               |                   |
| GALE         Oliment         2012         SLED2 HERVE         Internal stelligibation in<br>transistic graduation         DREGITEUR TOCHNOLIC         acc         acc           VRH         STLV3H         2011         PASCIL COHLEK         paccal admissionation         DREGITEUR TOCHNOLIC         paccal admissionation         acc         acc<                                                                                                    | CARTON                                                         | Maxime                                                      | 2012                                         | Ochalek Pascal                                                                                     | pascal ochalekg                                                                           | Sadixen fr                                                                 | RESP. MAINTENANCE                                                                                                    |                  |                         | 2               |                   |
| WAR         SYL (VAN)         2011         PASOLI OCHALEX         pascal othalm@uden.ht         RESP. MAINTENANCE         Pascal OCHALEX         2           EIRO         DM/D         2011         SLE02 KERNE         Inner sided@adven.ht         DIRECTUE / 005/L01ATION         2           EIRO         DM/D         2011         SLE02 KERNE         Inner sided@adven.ht         DIRECTUE / 005/L01ATION         2           EIRO         DM/D         2019         OCH-LER PAGOL         pascal othalk@adven.ht         DIRECTUE / 005/L01ATION         1           ITALDELLO         ALEX5         2009         Pascal Othale         pascal othalk@adven.ht         RESP. MAINTENANCE         1                                                                                                    | DE GALE                                                        | Clement                                                     | 2012                                         | SLEDZ HERVE                                                                                        | herve alequipad                                                                           | ixen.fr                                                                    | DIRECTEUR TECHNIO                                                                                                    | Æ                |                         | 2               | 2                 |
| BERO         DAVID         Dot1         SEC02-KERVE         Investing/adjustment         DRECTEU ROPE/DIGTATION         2           SETS         ANTORE         2019         DOHLEK PAGOLA,         poscal actualing/adjustment         TECHNICIEN MAINTENNICE         1           TAXADELLO         ALEDIS         2009         Pascal obtaining/adjustment         TECHNICIEN MAINTENNICE         1                                                                                                    | AZNAR                                                          | SYLVAIN                                                     | 2011                                         | PASCAL OCHALEK                                                                                     | pascal ochatekg                                                                           | gadixen.tr                                                                 | RESP. MAINTENANCE                                                                                                    |                  | Pascal OCHALEK          | 2               |                   |
| NITORE         2010         OCHALEK PASCAL         poscal obtaik@adiwn.ft         TECHNICEN MAINTENANCE         1           TTALDELLO         ALENS         2009         Pascal Obtaile         pascal obtaik@adiwn.ft         RESP. MAINTENANCE         1                                                                                                    | RIBEIRO                                                        | DAVID                                                       | 2011                                         | SLEDZ HERVE                                                                                        | herve.sledu@ad                                                                            | liten.fr                                                                   | DIRECTEUR D'EXPLOIT                                                                                                    | TATION           |                         | 2               | 3                 |
| STALDELLO ALEXIS 2009 Pascal Ochaike pascal ochaik@adixen tr RESP. MAINTENANCE 5                                                                                                    | SIREYS                                                         | ANTOINE                                                     | 2010                                         | OCHALEK PASCAL                                                                                     | pascal ochalekg                                                                           | Sadiven.tr                                                                 | TECHNICIEN MAINTEN                                                                                                    | NCE              |                         | 1               |                   |
|                                                                                                    | GASTALDELLO                                                    | ALEXIS                                                      | 2009                                         | Pascal Ochalec                                                                                     | pascal ochaleks                                                                           | Sadixen fr                                                                 | RESP MAINTENANCE                                                                                                    |                  |                         | 1               |                   |
| GE CYPRIEN 2009 SLEDZ HERVE herve sledz@adxen.fr RESP. MAINTENANCE 1                                                                                                    | JUGE                                                           | CYPRIEN                                                     | 2009                                         | SLEDZ HERVE                                                                                        | herve sledz@ad                                                                            | iven.fr                                                                    | RESP. MAINTENANCE                                                                                                    |                  |                         | 1               |                   |
|                                                                                                    | CHEROWSKI                                                      | MICHEL.                                                     | 2008                                         | Ochalek Pascal                                                                                     | pascal ochalekg                                                                           | gradiken tr                                                                | RESP. MAINTENANCE                                                                                                    | -                | Pascal Ochalek          | 1               |                   |
| EROWSKI MICHEL 2008 Ochalek Pascal pascal ochalek@adxen.tr RESP. MAINTENANCE Pascal Ochalek 1                                                                                                    | PUTHOD                                                         | PIERRE                                                      | 2007                                         | OCHALEK PASCAL                                                                                     | Pascal.OCHALE                                                                             | Képadixen fr                                                               | RESP. MAINTENANCE                                                                                                    |                  | OCHALEK Pascal          | 1               |                   |
| EROWSKI         MICHEL         2008         Ochalek Pascal         pascal ochalek@adventh         RESP. MAINTENANCE         Pascal Ochalek         1           THOD         PIERRE         2007         OCHALEK PASCAL         Pascal OCHALEK@adventh         RESP. MAINTENANCE         OCHALEK Pascal         1                                                                                                    | POUR MIGER                                                     | RERTRAND                                                    | 2006                                         | OCHN EK DIOCH                                                                                      | natral orhaleks                                                                           | Disitivan &                                                                | DEED MAINTENANCE                                                                                                    |                  | -                       | 1               |                   |
| EROVISIO         MICHEL         2008         Ochubek Pascul         pascul ochubekgadiwnit         RESP. MANTENANCE         Pascul Ochubek         1           THOD         PIERRE         2007         OCHUEEK PASCUL         Pascul Ochubek         RESP. MANTENANCE         OCHUEEK Pascul         1           ILMODE         DERDETAMIN, DOML         OCHUEEK PASCUL         Pascul Ochubek         RESP. MANTENANCE         OCHUEEK Pascul         1                                                                                                    | 19.04 (R. 1997) A 1946                                         | <ul> <li>K. Aucun filtre</li> </ul>                         | Rechercher                                   |                                                                                                    |                                                                                           |                                                                            |                                                                                                    |                  |                         |                 |                   |
| 3E CYPREN 2009 SLEDZ HERVE herve stedzgadnen.fr RESP. MAINTENANCE                                                                                                    | AZNAR<br>RIBEIRO<br>SIREYS<br>GASTALDELLO<br>JUGE<br>CHEROWSKI | SYLVAIN<br>DAVID<br>ANTOINE<br>ALEXIS<br>CYPPRIEN<br>MICHEN | 2011<br>2011<br>2010<br>2009<br>2009<br>2008 | PASCAL OCHALEK<br>SLEDZ HERVE<br>OCHALEK PASCAL<br>Pascal Ochalec<br>SLEDZ HERVE<br>Ochalek Pascal | pascal ochalekę<br>herve słędz@ad<br>pascal ochalekę<br>herve słędz@ad<br>pascal ochalekę | gadixen tr<br>Ixen tr<br>Badixen tr<br>Badixen tr<br>Ixen tr<br>Badixen tr | RESP. MAINTENANCE<br>DIRECTEUR DEXPLOR<br>TECHNICIEN MAINTEN<br>RESP. MAINTENANCE<br>RESP. MAINTENANCE<br>RESP. MAINTENANCE | TATION<br>NICE   | Pascal OCHALEK          |                 | 2 2 1 1 1 1 1 1 1 |
| SECURE UICHE 2008 Ortholes Report Princed ortholes Reports B RESE MARTENALICE Report Ortholes 1                                                                                                    | 200400                                                         | PIERRE                                                      | 2007                                         | OCHALEK PASCAL                                                                                     | Pascal OCHU E                                                                             | X Gadison fr                                                               | RESP MAINTENANCE                                                                                                    |                  | OCHN EK Pascal          |                 | -                 |
| EROWSKI MICHEL 2008 Octube Pascal pascal octube (gadinen tr RESP. MAINTENANCE Pascal Octube K 1 DVD DEGRE 2007 OCHAI EK PASCAL Pascal OCHAI EK Gadinen tr GESP. MAINTENANCE OCHAI EK PAscal                                                                                                    | DOLI ANOED                                                     | DEDTRAND                                                    | 2006                                         | OCUM EV PASCAL                                                                                     | nascal orbaiake                                                                           | Dadiyan k                                                                  | DCCD MAINTENANCE                                                                                                    |                  | or or maker (Particular | -               | -                 |
| EROVISIO         MICHEL         2008         Ochubek Pascul         pascul ochubekgadiwnit         RESP. MANTENANCE         Pascul Ochubek         1           THOD         PIERRE         2007         OCHUEEK PASCUL         Pascul OCHUEKGAdewint         RESP. MANTENANCE         OCHUEK Pascul         1           ILMODE         DEROTEANIN, DOME         OCHUE KR PASCUL         Pascul OCHUEKGADewint         RESP. MANTENANCE         OCHUEK Pascul         1                                                                                                    | 1 H 4 1                                                        | <ul> <li>K. Autun filter</li> </ul>                         | Rechercher                                   | 4                                                                                                  | 15                                                                                        |                                                                            |                                                                                                    |                  |                         |                 | - 10              |
| EROVISIO         MICHEL         2008         Ontwiste Pacual         paccal consisting dystems         RESP: MARTENANCE         Paccal Consiste         1           HDD         PERFE         2007         OOLELEK PRODU         Paccal Construct Mode dystems         1         1         1         1         1         1         1         1         1         1         1         1         1         1         1         1         1         1         1         1         1         1         1         1         1         1         1         1         1         1         1         1         1         1         1         1         1         1         1         1         1         1         1         1         1         1         1         1         1         1         1         1         1         1         1         1         1         1         1         1         1         1         1         1         1         1         1         1         1         1         1         1         1         1         1         1         1         1         1         1         1         1         1         1         1         1                                                                                                    | Andrew Mt                                                      | and a start of the second start                             | David Street                                 | and the second second                                                                              |                                                                                           |                                                                            |                                                                                                    |                  |                         |                 |                   |
| ERFORMSH         INCHEL         2008         Ordnake Pacual         paces charakgadium t         RESP MARTENANCE         Paccal Ontwick         1           THOD         PEERSE         2007         OCHALEK PASIDAL         Pascal OCHALEK Quedem t         RESP MARTENANCE         OCHALEK Pascal         1           IL MAREE         DIRETTAIN         5004         OCHALEK PASIDAL         Pascal OCHALEK Pascal         1           IL MAREE         DIRETTAIN         5004         OCHALEK Pascal         1         1           IL MAREE         DIRETTAIN         Statum three         IERT         IERTENANCE         OCHALEK Pascal         1                                                                                                    | <ul> <li>Anciens élèves</li> </ul>                             | salanes sur ce site                                         | Pour anecto                                  | r un ancien eleve poimez su                                                                        | ir la colonne de gauche                                                                   | (NUM) en mod                                                               | e modification                                                                                                    |                  |                         |                 |                   |
| EROVISIO         INCHEL         2008         Orbuiter Pacual         paccal consisting dystems         MESP HAMPEEMANCE         Paccal Consisting         1           INDD         PESPE         0007         0000-MELEX PABOLI         Paccal Consisting         1         1         1         1         1         1         1         1         1         1         1         1         1         1         1         1         1         1         1         1         1         1         1         1         1         1         1         1         1         1         1         1         1         1         1         1         1         1         1         1         1         1         1         1         1         1         1         1         1         1         1         1         1         1         1         1         1         1         1         1         1         1         1         1         1         1         1         1         1         1         1         1         1         1         1         1         1         1         1         1         1         1         1         1         1         1         <                                                                                                    | NOM                                                            | <ul> <li>PRENOM</li> </ul>                                  | <ul> <li>PROMO</li> </ul>                    | + FONCTK                                                                                           | DN +                                                                                      | DATE                                                                       |                                                                                                    |                  | OBSERVATIONS            |                 |                   |
| ERDOVBON         INCHEL         2008         Ontwise Parcul         pascal Ochulak         PESPI MANTENANCE         Pascal Ochulak         1           THOD         PESPIS         2007         OCHULEK PASCIL         Pascal OCHULEK Quedenitie         RESPI MANTENANCE         OCHULEK PASCIL         1           It MODE         DESTEMAND         Sonou         Destemanten         ESPIS         OCHULEK Pascal         1           It MODE         DESTEMAND         Sonou         Destemanten         ESPIS         ESPIS         OCHULEK Pascal         1           Actiens Billers salariés sur ce site         Poor affectar un ancén élère pointes sur la cotonne de gauche (1001) en mode médication         TAOM         POSURV.         DOSERVATIONS                                                                                                    | METRAL                                                         | DIDIER                                                      | 1993                                         | TECHNICIEN MAINTEN/                                                                                | ANCE                                                                                      |                                                                            | 13/06/2002                                                                                                    |                  |                         |                 |                   |
| EROVISION         INCHEL         2008         Ortulate Pacual         paccal chask gladium /r         #ESP HANTENANCE         Paccal Ontuke         1           INDD         PESDE         2007         OchletER PAGOL         Paccal Ontuke         1         1         1         1         1         1         1         1         1         1         1         1         1         1         1         1         1         1         1         1         1         1         1         1         1         1         1         1         1         1         1         1         1         1         1         1         1         1         1         1         1         1         1         1         1         1         1         1         1         1         1         1         1         1         1         1         1         1         1         1         1         1         1         1         1         1         1         1         1         1         1         1         1         1         1         1         1         1         1         1         1         1         1         1         1         1         1                                                                                                    | FONTAINE                                                       | JEROME                                                      | 1995                                         | TECHNICIEN METHODS                                                                                 | ES                                                                                        | (                                                                          | 2/09/2002 Ste extérieure:                                                                                                   | s en sous-traita | 000                     |                 |                   |
| ERDOVBON         INCHEL         2008         Ontwise Parcul         pascal Ochulak         Pascal Ochulak         1           THOD         PESPRAN         2007         OCHULEK PASCILL         Pascal OCHULEK Queden         RESP MAINTERVANCE         Pascal OCHULEK Queden         1           It MODE         DERDTRAIN         5004         OCHULEK PASCILL         Pascal OCHULEK Queden         RESP MAINTERVANCE         OCHULEK Pascal         1           It MODE         DERDTRAIN         5004         Ochulak Pascal         Ochulak Pascal         0         1         1         1         0         1         1         1         1         1         1         1         1         1         1         1         1         1         1         1         1         1         1         1         1         1         1         1         1         1         1         1         1         1         1         1         1         1         1         1         1         1         1         1         1         1         1         1         1         1         1         1         1         1         1         1         1         1         1         1         1         1         <                                                                                                    | BASCHENIS                                                      | SEBASTIEN                                                   | 2001                                         | RESPONSABLE SAV                                                                                    |                                                                                           |                                                                            | 7/05/2007                                                                                                    |                  |                         |                 |                   |
| EROVISION         INCHEL         2008         Ontwisk Pacual         ppscal         Ontwisk Pacual         ppscal         Ontwisk Pacual         ppscal         Ontwisk Pacual         1           THOD         PRSRE         9007         OCHALEK PAROLLE, PAROLLE,                                                                                                    | LACROIX                                                        | GREGORY                                                     | 1995                                         | RESPONSABLE SAV                                                                                    |                                                                                           |                                                                            | 17/06/2007                                                                                                    |                  |                         |                 |                   |
| EROVISION         INCHEL         2008         Ontwisk Pacual         pacase         pacase <t< td=""><td></td><td></td><td></td><td></td><td></td><td></td><td></td><td></td><td></td><td></td><td></td></t<>                                                                                                    |                                                                |                                                             |                                              |                                                                                                    |                                                                                           |                                                                            |                                                                                                    |                  |                         |                 |                   |
| EROVISION         INCHEL         2008         Ontainst Paccal         ppscal         Ontainst Paccal         ppscal         Ontainst Paccal         ppscal         Ontainst Paccal         1           THOD         PESRE         5007         OCHALEK PAROULL         Pascal OCHALEK PAROULL         Pascal OCHALEK Pascal         1         1           HIGES         An In VE         Entertrain         Entertrain         Entertrain         Entertrain         Containst Pascal         1         1           An In VE         Entertrain         Poscal OCHALEK PAROUL         Pascal OCHALEK PAROUL         Poscal OCHALEK Pascal         1         1         1         1         1         1         1         1         1         1         1         1         1         1         1         1         1         1         1         1         1         1         1         1         1         1         1         1         1         1         1         1         1         1         1         1         1         1         1         1         1         1         1         1         1         1         1         1         1         1         1         1         1         1         1         1 <td></td> <td></td> <td></td> <td></td> <td></td> <td></td> <td></td> <td></td> <td></td> <td></td> <td></td>                                                                                                    |                                                                |                                                             |                                              |                                                                                                    |                                                                                           |                                                                            |                                                                                                    |                  |                         |                 |                   |

# Et consulter les **historiques de stages.**

Un bouton aide qui explique la méthode de filtrage (principe de filtre identique à celui d'Excel

2007 – 2013)

L'étudiant peut récupérer les adresses et Mails des responsables (DRH) et de tous les responsables techniques.

Il peut ainsi réaliser des demandes par mail (démarche actuellement conseillée par les DRH)

Les lignes rose sont les stages déjà réalisés dans cette société, en bas les anciens élèves qui travaillent dans la société

### Demandes de stage :

Un fichier Excel spécifique peut être exploité pour saisir les demandes à l'extérieur.

Il est inclus dans le téléchargement

DEMANDES MON NOM.XLS

|           | SOCIETE   | Commentaires        | RESPONSABLE | FONCTION       | LOCALITE       | 09 | TEL            | E-Mail              | ACTIVITE OF LA BOCIETE        | DATE        |
|-----------|-----------|---------------------|-------------|----------------|----------------|----|----------------|---------------------|-------------------------------|-------------|
| em and il | IADO(EN   | a utilizer a beauty | ALBERT      | Resp Mart      | <b>ANRIECY</b> | 74 | 04 50 57 26 54 | abengaderr          | Patrication in persons & vite | 1 \$101.051 |
| manfé     | ENTREMONT | -                   | DUPOND      | Resp Mart      | SEYNOD         | 74 | 04 60 33 12 05 | dupland Overstry fr | Patroaton in famales          | 62/01/201   |
| mante     | NTN SKR   |                     | DUPONT      | Charl at elier | MEYTHET        | 74 | 0410128978     | dup ant (2-rts.ft   | Production de numerrent       | 6361061     |
|           |           |                     |             |                |                |    |                |                     |                               |             |
|           |           |                     |             |                |                |    |                |                     |                               |             |
|           |           |                     |             |                |                |    |                |                     |                               |             |
|           |           |                     |             |                |                |    |                |                     |                               |             |
|           |           |                     |             |                |                |    |                |                     |                               |             |
|           |           |                     |             |                |                |    |                |                     |                               |             |
|           |           |                     |             |                |                |    |                |                     |                               |             |
|           |           |                     |             |                |                |    |                |                     |                               |             |
| _         |           |                     |             |                |                |    |                |                     |                               |             |
| _         |           |                     |             |                |                |    |                |                     |                               |             |
|           |           |                     |             |                |                |    |                |                     |                               |             |
|           |           | _                   |             |                |                |    |                |                     |                               |             |
|           |           |                     |             |                |                |    |                |                     |                               |             |
|           |           |                     |             |                |                | -  |                |                     |                               | -           |
|           |           |                     |             |                |                |    |                |                     |                               | -           |
|           |           |                     |             | -              |                |    | -              |                     |                               |             |
|           |           |                     |             |                |                | -  |                |                     |                               |             |
|           | -         | -                   |             |                | -              | -  |                |                     |                               | -           |
|           |           | -                   |             |                |                | -  |                | -                   |                               |             |
|           |           |                     |             |                |                | -  |                |                     |                               |             |
|           |           |                     |             | -              |                | -  |                |                     |                               | -           |
|           |           |                     |             |                |                | -  |                |                     |                               |             |
|           |           |                     |             |                |                | -  |                |                     |                               |             |
|           | -         |                     |             |                | -              | -  |                |                     |                               | -           |
|           |           | -                   |             |                |                | -  |                |                     | -                             |             |
|           | -         |                     |             |                |                | -  |                |                     |                               |             |
|           |           | -                   |             | -              |                | -  |                |                     | -                             |             |
|           | -         |                     |             |                | -              | +  |                |                     | -                             |             |
|           |           |                     |             |                |                |    |                |                     |                               |             |

Les **demandes** pourront ensuite être « collées » ligne par ligne sur le module stage, ou saisies directement sur le module en réseau.

### (pointer sous la flèche)

L'application compte le nombre de demandes (ici 4) et affiche le bilan sur le formulaire principal administrateur

| MODIFIER            |            | VALIDER           | s           | UPPRIMER       |                   |            |               |        |             | FERMER     |                    |       |          |   |    |
|---------------------|------------|-------------------|-------------|----------------|-------------------|------------|---------------|--------|-------------|------------|--------------------|-------|----------|---|----|
| Nur                 | éro étudi  | ent 822           |             |                |                   |            |               | u      | bérer le No | m          | CHRISTIN           |       |          |   |    |
| D                   | le de sai  | iii 05/09/2011    |             |                |                   |            |               |        |             |            | Loic               |       |          |   |    |
| N                   | ot de pa   | ie .              | Modifier k  | e mot de passe | e (8 C maxi)      |            |               |        |             | Promotion  | 2013               |       |          |   | 7  |
| Origin              | (Dec, Di   | BPM               | V           |                |                   |            |               |        |             | Groupe     | 2 (2 C maxi)       |       |          | 3 |    |
| Nom de l'établissem | ent d'orig | LP Paul Héroul    | t St Jean d | e M. 🕞         | ł                 |            |               |        | Date de     | naissance  | 30/05/1992         |       |          |   |    |
|                     | Adres      | se ndf            |             |                |                   |            |               |        | Adresse p   | rovisoire  | rue du parmelan An | necy  |          |   |    |
|                     | Loce       | né NDF            |             |                | Code postal       | 73300      |               |        | (*          | elocianie) |                    |       |          |   |    |
|                     | Tel Pare   | ts 00 00 00 00 00 | )           |                | Tel Portable      | 06 00 0    | 00 00 0       |        |             |            |                    |       |          |   |    |
|                     | E-m        | all xxx@free.fr   |             |                |                   |            | Nombre        | e de   |             |            | 7                  |       |          |   |    |
| SUMI                | DES DEI    | ANDES DE STAGE    | Comment a   | jouter des der | nandes de stage ( | tepuis Exc | Deman<br>el 4 | des    |             |            | RECHERCHE DES      | SOCIE | TES      |   |    |
| ETAT                |            | SOCIETE           |             | DATE .         | Commentaires      | + RES      | PONSAB -      | FONCTI | ON +        |            | E-Mail             |       | LOCALITE |   | CP |
| Demandé             | 30         | 000               |             | 27/03/2015     |                   |            |               |        |             |            |                    |       |          |   |    |
| Demandé             | m          | mmr               |             | 27/03/2015     |                   |            |               |        |             |            |                    |       |          |   |    |
| Demandé             | Z          | 222222            |             | 27/03/2015     |                   |            |               |        |             |            |                    |       |          |   |    |
|                     | C 114      |                   |             |                |                   |            |               |        |             |            |                    |       |          |   |    |

Quand l'étudiant a trouvé son stage l'administrateur doit créer le stage et imprimer une demande de convention

(document de synthèse).

Ci-contre formulaire de création avec :

- La promotion
- L'étudiant
- La société
- Le numéro de stage (premier, second,..) et le mois

| - ACCEDER STRUES - FORMULATE P                                                                                              |                                                                 | NE FICHE DE STAGE           |                                                                                                    |                                                                                                    |
|----------------------------------------------------------------------------------------------------|-----------------------------------------------------------------|-----------------------------|----------------------------------------------------------------------------------------------------|----------------------------------------------------------------------------------------------------|
| CRE                                                                                                    | ER                                                              |                             | FERMER                                                                                                    |                                                                                                    |
| CHOISISSEZ VOTRE 2<br>PROMOTION 2<br>2<br>2<br>2<br>2<br>2<br>2<br>2<br>2<br>2<br>2<br>2<br>2<br>2<br>2<br>2<br>2<br>2<br>2 | 015                                                             | TUDIANTS DE LA<br>PROMOTION | ACHIRAFFI<br>ARRABAL<br>BARNIER<br>BERARD<br>BUTTOUDIN<br>CHEVALIER<br>CRETINON<br>DE REYDET<br>DUIAND K<br>DUGRET<br>DUIAND R<br>EL MOTACUAKIL<br>ERCAN<br>FOLLUT<br>GUILLERM<br>KILANI<br>LEGER<br>MAZZAFERRO | halilou<br>Quentin<br>Alice<br>THIBAUT<br>TONY<br>Vincent<br>Damien<br>Steven<br>Steven<br>NCOLAS<br>Kérin<br>Robin<br>Hefda<br>Ugur<br>Yohan<br>julien<br>pierre<br>THOMAS<br>Alexandre<br>Cyril<br>Joseph |
| ALSACIENNE ALUMINIUM                                                                                                    |                                                                 | ~                           | RUPHY                                                                                                    | David                                                                                                    |
| TYPE : Numéro d'ordre                                                                                                    | du stage (premier, se<br>2<br>Mois<br>Février ¥<br>Amée<br>2015 | cond, etc) :                | TETAZ<br>VAGNARD<br>VEYRAT                                                                                                    | MICKAEL<br>sylvain<br>Sébastien                                                                                                    |

| Sunn Dés strikdes tif des sociétes                                                                                                    |  |
|----------------------------------------------------------------------------------------------------|--|
| STACE INCUSTRIEL Numero du stage 2 Feuner 2013<br>SOCIETE ELIS                                                                                                    |  |
| SATTOLIN CARE STATE                                                                                                    |  |
| Ng Inid & Look                                                                                                    |  |
| eten<br>etensionen<br>austen<br>19 aug 10 Gener Channe<br>19 aug 10 Gener Channe<br>19 aug 10 Gener Channe                                                                                                    |  |
| PRACK COLLARD PRETAIL BAR                                                                                                    |  |
| Linck.opt Service: MARTENNICE                                                                                                    |  |
| Alimeteral Services<br>FRANCE COLLAND Version Service<br>Strategy of the service of the service of t |  |
| I the A diversion Counter of the Counter of the Cou     |  |
| Contract on the second                                                                                                    |  |
| and all frances and the second second s                                                                                                    |  |
|                                                                                                    |  |

une demande de convention (document de synthèse).

Une fois le stage créé (par l'administrateur) et entièrement renseigné, l'étudiant y a accès

(pointer sous la flèche du bas, ici <mark>3</mark> stages réalisés)

|      | 7    | SUN   | I DES C | DEMANDES     | DE STAGE      | Comment a      | jouter de | s de | mandes de stage depu | uis | Excel 0       |                                      |   |        | RECHE    | RCHE DES SOCI | JOCIETES |       |   |     |   |
|------|------|-------|---------|--------------|---------------|----------------|-----------|------|----------------------|-----|---------------|--------------------------------------|---|--------|----------|---------------|----------|-------|---|-----|---|
|      | E    | TAT   |         |              | SOCIETE       |                | DATE      |      | Commentaires         |     | RESPONSAB -   | FONCTION                             |   |        | E-Mai    |               | LOCAL    | ITE + | ç | P . |   |
|      |      |       |         |              |               |                |           |      |                      |     |               |                                      |   |        |          |               |          |       |   |     |   |
|      |      |       |         |              |               |                |           |      |                      |     |               |                                      |   |        |          |               |          |       |   |     |   |
|      |      |       |         |              |               |                |           |      |                      |     |               |                                      |   |        |          |               |          |       |   |     |   |
|      |      |       |         |              |               |                |           |      |                      |     |               |                                      |   |        |          |               |          |       |   |     |   |
|      |      |       |         |              |               |                |           |      |                      |     |               |                                      |   |        |          |               |          |       |   |     |   |
|      |      |       |         |              |               |                |           |      |                      |     |               |                                      |   |        |          |               |          |       |   |     |   |
|      |      |       |         |              |               |                |           |      |                      |     |               |                                      |   |        |          |               |          |       |   |     |   |
|      |      |       |         |              |               |                |           |      |                      |     |               |                                      |   |        |          |               |          |       |   |     |   |
|      |      |       |         |              |               |                |           |      |                      |     |               |                                      |   |        |          |               |          |       |   |     |   |
|      |      |       |         |              |               |                |           |      |                      |     |               |                                      |   |        |          |               |          |       |   |     |   |
| Enr  |      |       |         | K Aucun      | filtre Red    | ercher 4       |           |      |                      |     |               |                                      |   |        |          |               |          |       |   | 0   |   |
|      | ÷.   | Stag  | jes réa | ilisés par o | et étudian    | t              |           |      | Nombr                | 0   | de Stages 🛛 🙎 |                                      |   |        |          |               |          |       |   |     |   |
| Z    | ORDR | •     | F       | RAISON       |               | LOCALITE STAGE |           |      | RESPONSABLE TECH.    |     |               | <ul> <li>MAITRES DE STAGE</li> </ul> |   | MOIS . | AN Num 8 |               | ΩE •     |       |   |     | ] |
| _    |      | 1 CA  | TERPIL  | LAR          | GF            | ENOBLE         |           |      | BERNARD PHILIPE      |     |               |                                      |   |        |          |               | 941      |       |   |     |   |
| _    |      | 2 EU  | 18      |              | GR            | IENOBLE        |           |      | FRANCK GUILLARD      |     |               |                                      |   |        |          |               | 949      |       |   |     |   |
| -    |      | 2 ALI | PINA    |              | Ch            | ambery         |           |      |                      |     |               |                                      | 3 | anvier | 2015     |               | 1023     |       |   |     |   |
| -    |      |       |         |              |               |                |           |      |                      |     |               |                                      |   |        |          |               |          |       |   |     |   |
| -    |      |       |         |              |               |                |           |      |                      |     |               |                                      |   |        |          |               |          |       |   |     |   |
| -    |      |       |         |              |               |                |           |      |                      |     |               |                                      |   |        |          |               |          |       |   |     |   |
| -    |      |       |         |              |               |                |           |      |                      |     |               |                                      |   |        |          |               |          |       |   |     |   |
| See. | 1.14 | 1     |         | MAR NO.      | auroup filtra | Parbarchar     |           |      |                      |     |               |                                      |   |        |          |               |          |       |   |     |   |

| MODIFIER                     | VALIDER | SUPPRIMER                                           | IMPRIMER                             |              |                      |                          | FERMER                    |                                    |
|------------------------------|---------|-----------------------------------------------------|--------------------------------------|--------------|----------------------|--------------------------|---------------------------|------------------------------------|
| Nom de la socié              | tő      | EUS                                                 |                                      |              |                      |                          |                           | Mise à jour 27/03/26               |
|                              | 9       | SCATTOLIN                                           |                                      | Tel          | 00 00 00 00 00       | Port. 06 00 00 00 00     | No de Stages 3            |                                    |
| Définitio                    | n .     | Quentin                                             | 2013                                 | E-mail 10    | cx@free.fr           |                          |                           |                                    |
| de l'étudiar                 | 4       | ndf                                                 |                                      | n            | #                    |                          | 38450                     |                                    |
| Délinitio<br>du stag         | :       | Responsable technique du service<br>FRANCK GUILLARD | Fonction du respon<br>RESP. MAINTENA | sable<br>NCE | [w]                  | Fiche                    | A = attente<br>C= complet | S fiche imprimée                   |
|                              |         | Nom du service d'accueil                            |                                      |              | Mak                  | e de stage et téléphone  |                           |                                    |
| e ou ordre du slage 🛛 🙎      |         | MAINTENANCE                                         |                                      |              |                      |                          | A Stage très inte         | ivaluation après le sta<br>ressant |
| Incrémenter le numéro        |         | Adresse du stage                                    |                                      |              | _                    |                          | B Stage intéress          | ant                                |
| Mai                          |         | 31 ave du Grand Chatelet                            | Lanalité                             |              |                      |                          | X A éviter                |                                    |
| Février ×                    |         | 38100                                               | GRENOBLE                             |              |                      |                          |                           |                                    |
| And<br>2012                  |         | Tillinhone                                          | Fax                                  |              | Pre                  | lassaur chamá du stana   | Observations              |                                    |
| 2013                         | 2       | 04 76 03 70 70                                      |                                      |              | r a                  | v stage                  |                           |                                    |
|                              |         | E-mail                                              |                                      |              |                      |                          |                           |                                    |
|                              |         | fgu@grenoble elis fr                                |                                      |              |                      |                          |                           |                                    |
| Sujet(s) traité(i<br>en stag | 4       | Optimisation des fiches de maintena                 | nce préventive. Proposer n           | une /des sol | utions facilitant le | s réglages aux technicie | ns des actionneurs pr     | ieumatiques.                       |
|                              |         |                                                     |                                      | Lie          | documentation        |                          |                           |                                    |
|                              |         | Activités de la société                             |                                      |              |                      | Responsable administra   | br                        |                                    |
|                              |         | Lingerie industrielle                               |                                      |              |                      | FRANCK GUILLARD          |                           |                                    |
| Difinition d                 |         |                                                     |                                      |              |                      | RESP MAINTENANCE         |                           |                                    |
| Siège social de l<br>sociés  |         | 31 ave du Grand Chatelet                            |                                      |              |                      | E-mail                   |                           |                                    |
|                              |         | 38100                                               | Localité GRENOBLE                    | _            |                      | fgu@grenoble.elis.fr     |                           |                                    |
|                              |         |                                                     |                                      |              |                      | Téléphone                |                           |                                    |
|                              |         | Site We                                             | 2                                    |              |                      | 04 76 03 70 70           |                           |                                    |

il pourra lui aussi imprimer une fiche de synthèse

Il sera aussi amené à **mettre à jour les informations** avant son départ en stage

# **5.2 FONCTIONS ADMINISTRATEUR**

# 5.21 Chargement d'une liste

Votre premier travail consistant à importer vos historiques de stages (si vous en avez, uniquement une liste de sociétés), vous pouvez facilement importer par copier/coller votre tableau EXCEL de liste des sociétés

### Sur le FORMULAIRE - TROMBINOSCOPES ET SUIVI Démarche en 3 étapes

Adaptez votre tableau Excel à la liste ci-contre : les colonnes doivent être dans le même ordre. Sinon modifiez le tableau Excel

Exemple de tableau Excel (très

Sélectionnez les colonnes et

incomplet) ..

copier

| ] =7 + (= + (=                  |         |                      |               | ACCEDER 5            | STAGES V1.00 |                    |          |        |
|---------------------------------|---------|----------------------|---------------|----------------------|--------------|--------------------|----------|--------|
| ichier                          |         |                      |               |                      |              |                    |          |        |
| ACCENERALIZZE . Recordere anine | LISTE C | DIRFORMATIONS SUR LE | ES STAGES RES | ERVEE AUX FORMATEURS | SOCIETES     |                    |          |        |
| RAISON                          | -       | ACTIVITES            |               | LOCALITE             | . SITE WEB   | . RESPONSABLE US . | FONCTION | E-MAIL |
|                                 |         |                      |               |                      |              |                    |          |        |

Nota : vous avez un tableau Excel destiné à cet usage dans le dossier Base

| A                         | A                                                  | C                          |
|---------------------------|----------------------------------------------------|----------------------------|
| RAISON                    | LACTIMIES                                          | ROCALITE                   |
| A RAYMOND                 | fixations mitalinues                               | GRENOR F                   |
| ABW-CONCEPT               | conception de machine de tri                       | SCIONZIER                  |
| ACIERS ALLEVARD           | Fonderie acier en lingots                          | GONCELIN                   |
| ADEPT TECHNOLOGIE         | Concention de Robots de maninulation et d'assembla | OCHAVANOD.                 |
| ADIXEN ALCATEL V.T.F      | Fabrication de pompes à vide                       | ANNECY cedex               |
| ADTP (ATELIES DU THIOU)   | Atelier protégé de fabrication                     | CRAN GEVRER                |
| AEROLEASING               | Austion                                            | GENEVE                     |
| AGRIPLAS                  | Fabrication de bidons par souffage et extrusion    | BELLEGARDE SUR VALSERINE   |
| AHLSTROM SIBILLE TUBES SA | Tubes et plats pour industrie textile              | LES ECHELLES               |
| ALCERA GAMBIN             | Machines outils                                    | VIUZ EN SALLAZ             |
| ALLERGAN (EX CORNEAL)     | Lentilles de contact                               | PRINGY                     |
| ALMO SA                   | Machines outils                                    | DOUSSARD                   |
| ALPINA                    | Fabrication de Pâtes alimentaires                  | Chambery                   |
| ALSACIENNE ALUMINIUM      | Coffes et capsules de bouteilles                   | SANT JULEN EN GENEVOIX     |
| ALSTOM                    |                                                    |                            |
| ALSTOM AIX LES BAINS      | Postes bindes haute tempion                        | AIX LES BAINS CEDEX FRANCE |
| ALTAIRE                   |                                                    |                            |
| AMD ELECTRONIQUE          | Paices de connecteurs                              |                            |
| AMEG                      |                                                    |                            |
| AMPA ASCENSEURS           | ascensoriste                                       | CRAN GEVRER                |
| AMPHENOL SOCAPEX SA       | Connecteurs (injection plastique)                  | THYEZ                      |
| AMSE                      | SOUS TRAITANT DAVIS LE DOMAINE ELECTRIQUE          | E ANNECY LE VIEUX          |
| AMSE GRENOBLE             |                                                    | DOMENE                     |
| ANNECY ELECTRONIQUE       | Equipements pédagogiques industriels               | SAINT JORIOZ               |
| ANTB                      | Réparation de centres d'usinage                    | ALEX                       |
| ANTHOGYR                  | IMPLANTOLOGIE DENTAIRE ET MICRO-MECANIQ            | JESALLANCHES               |
| ARBAN (GROSFILEX)         | Menuiseries Plastiques                             | MONTREAL LA CLUSE          |
| AREA                      |                                                    |                            |
| AREVA                     | haute tension                                      | AIX-LES-BAINS              |
| LART TECH                 | ROBOTIQUE                                          | ALLONZER LA CALLE          |

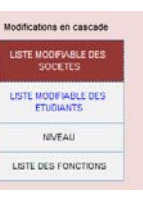

Passage sur l'application LISTE MODIFIABLE DES SOCIETES, sélectionnez les colonnes identiques au tableau Excel et collez.

Nota : vous pouvez recommencer l'opération en supprimant votre collage si vous faites une erreur (sélectionnez toute la liste et supprimer au clavier)

# Nota :

Vous pouvez faire de même avec les listes des étudiants, mais attention, il faut trouver un moyen pour saisir des mots de passes TOUS DIFFERENTS, l'entrée sur la fiche par l'étudiant se fait avec le mot de passe.

ACCEDER STAGES V1.00 URS SOCIETES

ACCEDER STAGES V1.00

| Fichier                               |                                       |                                 |          |        |
|---------------------------------------|---------------------------------------|---------------------------------|----------|--------|
| ACCEDER STAGES : Formulaire principal | LISTE D'INFORMATIONS SUR LES STAGES   | S RESERVEE AUX FORMATEURS       | SOCIETES |        |
| RAISON                                | ACTIVITES -                           | LOCALITE                        | SITE WEB | - RESI |
| A RAYMOND                             | fixations métalliques                 | GRENOBLE                        |          |        |
| ABW-CONCEPT                           | conception de machine de tri          | SCIONZIER                       |          |        |
| ACIERS ALLEVARD                       | Fonderie acier en lingots             | GONCELIN                        |          |        |
| ADEPT TECHNOLOGIE                     | Conception de Robots de manipula      | CHAVANOD                        |          |        |
| ADIXEN ALCATEL V.T.F                  | Fabrication de pompes à vide          | ANNECY cedex                    |          |        |
| ADTP (ATELIER DU THIOU)               | Atelier protégé de fabrication        | CRAN GEVRIER                    |          |        |
| AEROLEASING                           | Aviation                              | GENEVE                          |          |        |
| AGRIPLAS                              | Fabrication de bidons par soufflage   | BELLEGARDE SUR VALSERINE        | =        |        |
| AHLSTROM SIBILLE TUBES SA             | Tubes et plats pour industrie textile | LES ECHELLES                    |          |        |
| ALCERA GAMBIN                         | Machines outils                       | VIUZ EN SALLAZ                  |          |        |
| ALLERGAN (EX CORNEAL)                 | Lentilles de contact                  | PRINGY                          |          |        |
| ALMO SA                               | Machines outils                       | DOUSSARD                        |          |        |
| ALPINA                                | Fabrication de Pâtes alimentaires     | Chambery                        |          |        |
| ALSACIENNE ALUMINIUM                  | Coiffes et capsules de bouteilles     | SAINT JULIEN EN GENEVOIX        |          |        |
| ALSTOM                                | ACCEDER STAGES V1.00                  |                                 |          |        |
| ALSTOM AIX LES BAINS                  |                                       | NCE                             |          |        |
| ALTAIRE                               | Vous allez coller 30 enr              | egistrement(s).                 |          |        |
| AMD ELECTRONIQUE                      | Étas your cartain de youlei           | ir coller can epresistremente 3 |          |        |
| AMEG                                  | Etes-vous certain de voulo            | r coller ces enregistrements ?  |          |        |
| AMPA ASCENSEURS                       | Qui                                   | Non                             |          |        |
| AMPHENOL SOCAPEX SA                   |                                       |                                 |          |        |
| AMSE                                  | SOUS TRAITANT DANS LE DOMAIN          | ANNECY LE VIEUX                 |          |        |
| AMSE GRENOBLE                         |                                       | DOMENE                          |          |        |
| ANNECY ELECTRONIQUE                   | Equipements pédagogiques indust       | SAINT JORIOZ                    |          |        |
| ANTB                                  | Réparation de centres d'usinage       | ALEX                            |          |        |
| ANTHOGYR                              | IMPLANTOLOGIE DENTAIRE ET MIC         | SALLANCHES                      |          |        |
| ARBAN (GROSFILEX)                     | Menuiseries Plastiques                | MONTREAL LA CLUSE               |          |        |
| AREA                                  |                                       |                                 |          |        |
| AREVA                                 | haute tension                         | AIX-LES-BAINS                   |          |        |
| ART TECH                              | ROBOTIQUE.                            | ALLONZIER LA CAILLE             |          |        |
| ŧ                                     |                                       |                                 |          |        |

# 5.22 Fonctions et utilisation

Introduction sur le formulaire Administrateur (mot de passe administrateur)

Surveiller les demandes de stage et les stages, avec des indicateurs ....

En haut les demandes de stage

Au milieu le nombre des sociétés référencées

En bas l'avancement des stages acceptés

Demande du mot de passe pour autoriser la saisie des informations CREER UN ETUDIANT L'étudiant accède à sa fiche d'informations après saisie du mot de passe Mot de passe étudiant Mot de passe administrateur \*\*\*\* QUITTER LE MODULE GESTION DES STAGES Application libre de droits d'exploitation

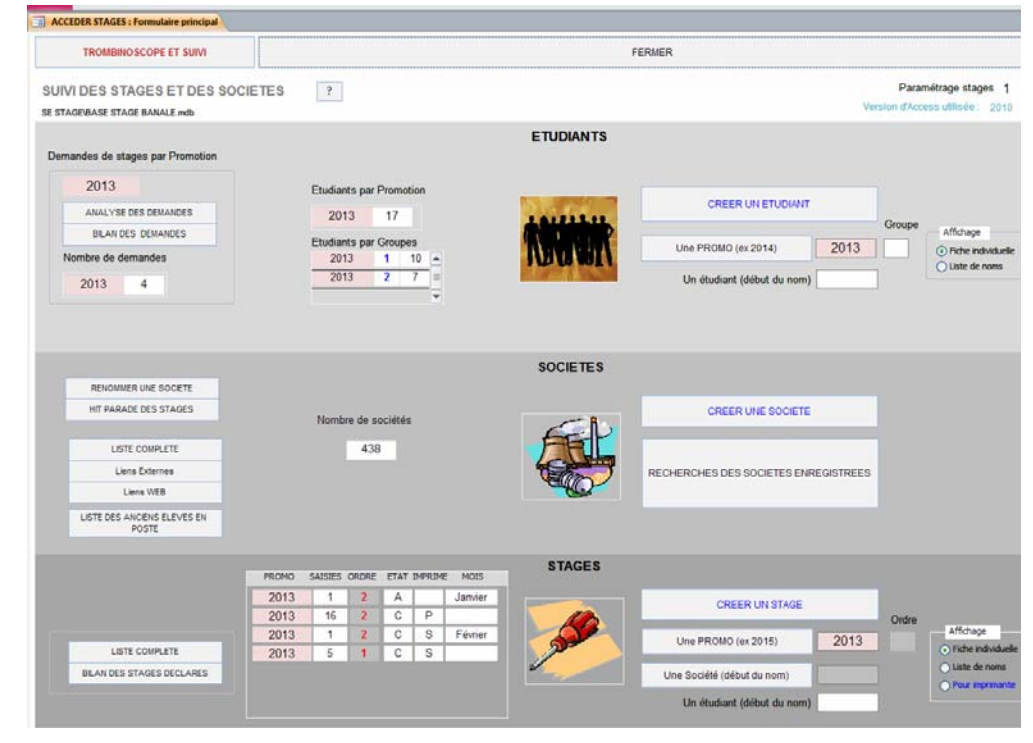

Des Indicateurs permettent de suivre l'avancement des demandes de stages Ex promo 2013 :

- 4 demandes .
- 17 étudiants •
- Deux groupes de 10 et • 7 inscrits

Les stages acceptés : 16+1+1 de type 2. 5 de type 1

A : Attente de convention P : Projet inscrit pour les stages BTS Les mois pour les BACS

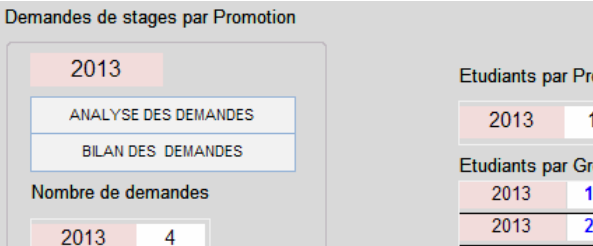

Etudiants par Promotion 17 Etudiants par Groupes 1 10 2 7

| PROMO | SAISIES | ORDRE | ETAT | IMPRIM | E MOIS  |
|-------|---------|-------|------|--------|---------|
| 2013  | 1       | 2     | Α    |        | Janvier |
| 2013  | 16      | 2     | С    | Р      |         |
| 2013  | 1       | 2     | С    | S      | Février |
| 2013  | 5       | 1     | С    | S      |         |
|       |         |       |      |        |         |

### Affichage d'un état récapitulatif sur les demandes de stage

|                          |            | Deservative deservation      | Ferentian     |         |
|--------------------------|------------|------------------------------|---------------|---------|
|                          |            | Responsable demande          | Ponction      |         |
| ACHIRAFFI                | hallou     |                              |               |         |
| LINIQUE GENERALE         | 20/11/2013 |                              |               | Demandé |
| a Gerbe savoyarde        |            | RHAMOUNI ET DRH              | MAINT + DRH   | Demandé |
| ADOUX                    | 20/11/2013 |                              |               | Demandé |
| INTREMONT                | 20/11/2013 |                              |               | Demandé |
| -MI                      | 20/11/2013 |                              |               | Demandé |
| PH DEVELOPPEMENT         | 20/11/2013 |                              |               | Demandé |
| RECTIPHASE SCHNEIDER ELE | 20/11/2013 |                              |               | Demandé |
| ARRABAL                  | Quentin    |                              |               |         |
| DIXEN                    |            |                              |               | Demandé |
| BARNIER                  | Alice      |                              |               |         |
| ADDOEN                   | 06/10/2013 | 1                            |               | Demandé |
| linique générale         | 06/10/2013 |                              |               | Demandé |
| NTREMONT                 |            | BELLEVILLE                   | DRH           | Demandé |
| ITN SNR                  | 06/10/2013 |                              | Assistant DRH | Demandé |
| BERARD                   | THIBAUT    |                              |               |         |
| SAIPOL                   | 27/10/2013 |                              |               | Retusé  |
| BUTTOUDIN                | TONY       |                              |               |         |
| lynastar                 | 05/11/2013 | Ferreira Samantha 0450912980 | DRH           | Accepté |
| CRETINON                 | Damien     |                              |               |         |
| IAPED                    | 07/11/2013 |                              |               | Demandé |
| PILOT                    | 07/11/2013 |                              |               | Demandé |
|                          |            |                              |               |         |

\_8 X

\_ # X

DES STAGES : Version 6.32 - 11/2013

Affichage d'un état classement du nombre de demandes

| LISTE DES DEMA | NDES DES ST | AGES     |  |  |
|----------------|-------------|----------|--|--|
| Etudiant       | Nombre de   | demandes |  |  |
| CHEVALIER      | Vincent     | 0        |  |  |
| LEGER          | Cyril       | 0        |  |  |
| RUPHY          | David       | 0        |  |  |
| VAGNARD        | sylvain     | 0        |  |  |
| LOVILLO        | Remy        | 0        |  |  |
| MAZZAFERRO     | Joseph      | 0        |  |  |
| TETAZ          | MICKAEL     | 1        |  |  |
| BUTTOUDIN      | TONY        | 1        |  |  |
| BERARD         | THIBAUT     | 1        |  |  |
| VEYRAT         | Sébastien   | 1        |  |  |
| DUNAND         | Robin       | 1        |  |  |
| ARRABAL        | Quentin     | 1        |  |  |
| EL MOTAOUAKIL  | Hafida      | 1        |  |  |
| DUCRET         | NICOLAS     | 2        |  |  |
| FELIX          | Yohan       | 2        |  |  |
| KILANI         | Alexandre   | 3        |  |  |
| DUNAND         | Kévin       | 3        |  |  |
| CRETINON       | Damien      | 3        |  |  |
| ERCAN          | Ugur        | 3        |  |  |
| GRINAND        | pierre      | 3        |  |  |
| FOLLUT         | julien      | 4        |  |  |
| BARNIER        | Alice       | 4        |  |  |
| GUILLERM       | THOMAS      | 5        |  |  |
| ACHIRAFFI      | hallou      | 7        |  |  |

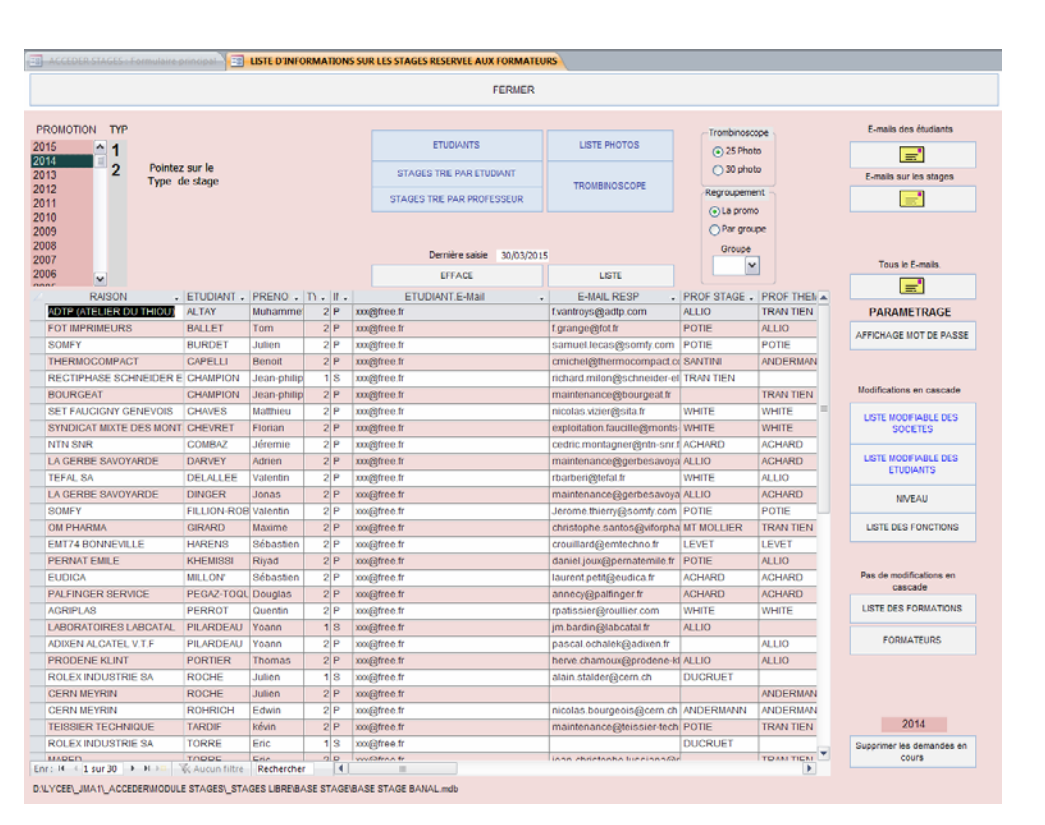

# FORMULAIRE **TROMBINOSCOPES ET SUIVI**

Au milieu tous les stages promotion 2013.

Avec possiblité de tout modifier et mettre à jour : pointer la société donne l'accès à la fiche stage

Le mot de passe administrateur est caché par défaut. Un bouton permet de l'afficher et de le changer si besoin.

Des boutons qui permettent (comme sur la GMAO de remplir les listes de choix) à renseigner au début de l'exploitation.

Attention les polices Bleues donnent accès à toutes les listes en création modification directe

Un bouton permet chaque année de « vider » les demandes de l'année en cours pour préparer la base pour l'année suivante.

Possibilité de générer à tout moment des états Trombinoscopes : avec :

- 1. NOM
- 2. PREMON
- 3. ETABLISSEMENT
- D'ORIGINE
- 4. GROUPE

5. SPECIALITE D'ORIGINE

Nota : les photos seront ensuite copiées dans la GMAO code barre (affichées sur les demandes de travaux et gestion des mouvements à la douchette)

| PARAMETRAGE                        |
|------------------------------------|
| AFFICHAGE MOT DE PASSE             |
| JMAR                               |
|                                    |
|                                    |
| Modifications en cascade           |
| LISTE MODIFIABLE DES<br>SOCIETES   |
| LISTE MODIFIABLE DES<br>ETUDIANTS  |
| NIVEAU                             |
| LISTE DES FONCTIONS                |
|                                    |
| Pas de modifications en<br>cascade |
| LISTE DES FORMATIONS               |
| FORMATEURS                         |
|                                    |

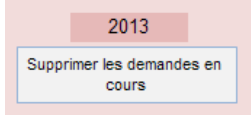

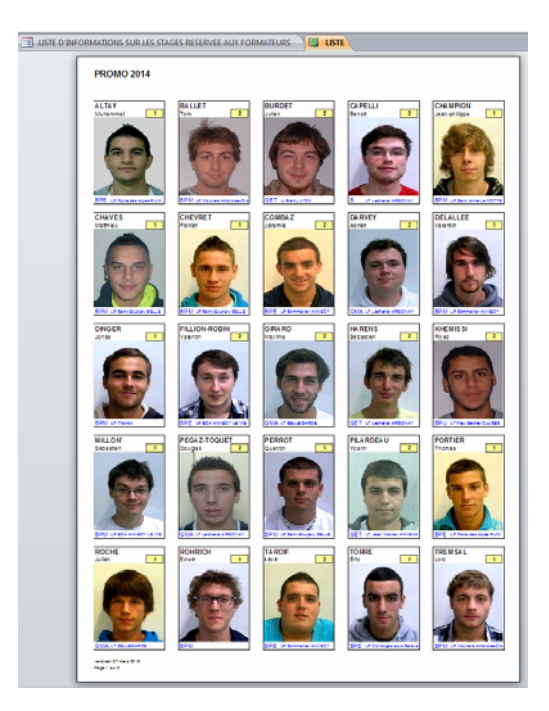

### Extraction des adresses mail

des étudiants, des tuteurs, des responsables administratifs par promotion et par stage.

Intérêt : contact d'une promotion pour directives collectives ou des anciennes promotions pour diffuser des offres d'emploi ou des invitations..

Nota : ici les mails sont banalisés pour les étudiants

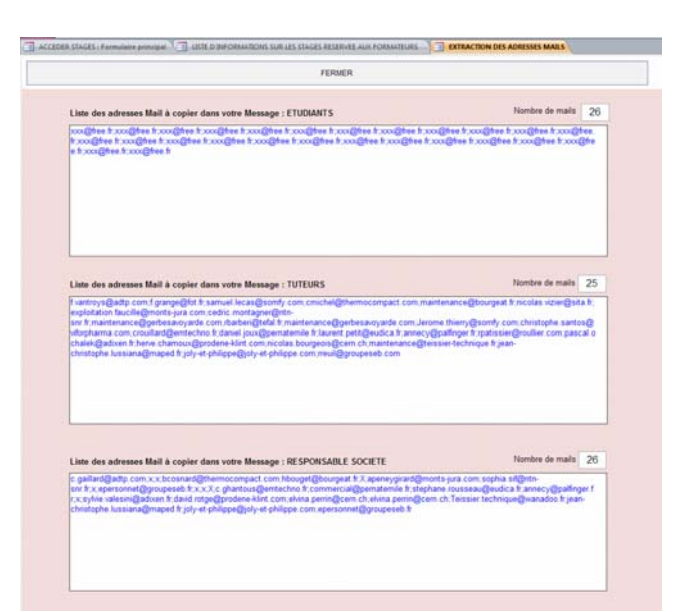

#### and a second property ( ) and property in a state of second second

| Plusieurs Etats pour suivre les |  |
|---------------------------------|--|
| stages et Imprimer les :        |  |

- Adresses et contacts des stages
- Professeurs responsables du suivi du stage

Filtrés par promotion et numéro de stage

| LISTE DE         | SSINGES         |                                           | Portional                                                   | a more receipt                  | Part Inte |                                            |                                  | housed- man                      | and have  |
|------------------|-----------------|-------------------------------------------|-------------------------------------------------------------|---------------------------------|-----------|--------------------------------------------|----------------------------------|----------------------------------|-----------|
| ETUDIANT         |                 |                                           | SOCIETE                                                     | ADRESS D                        | I STAGE   | RESPONSABLE RECHIQUE                       | of BIATRE STALL                  |                                  | PROFESSED |
| ALTAT INCOME     | Muhammad        | 16 00 30 10 00<br>10 00 10 00 00          | ADTP LATELER DU THO<br>1 Av du Capitaire Arpt               | CRAN GEVRIER                    | 74950     | VANTROY'S FREDERIC                         | 04.00.02.00.87                   | Examplete con                    | ALLIO:    |
| ALLET            | Tam             | 36 00 30 00 00 00 30 30 30 30 30 30 30 30 | FOT IMPROMEURS<br>ZAC satisfies Green, Pumps                | MEYZEU CEDEX                    | 09801     | FABIEN GRANGE<br>Pradel                    | 04 72 05 19 48                   | Lannoight                        | POTE      |
| BUNDET<br>BUNDET | Adat.           | 56 00 00 00 00 00<br>30 00 00 00 00       | SCANY<br>90 An the Neuman Words I                           | CLUSES<br>IP 152                | 1087      | LECAS SAMUEL                               | 0450.9687.15                     | semant (acanglecter) com         | POTE      |
| CAPELLI          | Benut           | 96.50 90.00 00<br>30 00 00 00 00          | THERMOCOMPACT<br>121 Roda de Sanves                         | METZ-TESSY                      | 74079     | MOHEL CEDRC                                | 04 10 54 28 95                   | micheigthemocorpod.              | SANTIN    |
| CHARPION IT      | Jean-chilope    | 16 00 30 00 00<br>16 00 30 30 00          | BOURGEAT<br>115, nar Victor Hugs - 8P                       | LES ADRETS                      | 38490     | PASCAL SOUGEY LARDIN                       | 64 75 37 50.60                   | manimum editor per h             |           |
| CHAVES           | <b>Wattries</b> | 06 00 00 00 00 00<br>90 00 00 00 00 00    | SET FAUCIGNY GENEVO<br>5 Chemin du Tapey 21 Arto            | BELLEGARDE<br>I Chantanii       | 81290     | VIZIER NICOLAS<br>CHILUDSAT ONNE           | 06 73 53 40 87<br>06 10 91 37 34 | nicilas.viziar gentute           | WHATE     |
| CHEVRET          | Florian         | 06 00 00 00 00 00<br>00 00 00 00 00       | SYNCHCAT BERTE DES M<br>station la fauchte miljour          | La Faucille                     | 81170     | NUBLAT JACQUES<br>NUBLAT JACQUES           | 06.87.63.04.72<br>04.50.42.45.77 | exploration fact if agreed       | WHITE     |
| COMBAZ           | Javense         | 36 00 10 00 00<br>10 00 00 00 00          | NTN SNR<br>13 rue valler                                    | SEYNOD                          | 74000     | C.MONTAGNER<br>C.Montagner                 | 04 50 65 91 00                   | cedia.montagner@etit-sor         | ACHAAD    |
| PARVEY .         | Adlen           | 00 00 00 00 00 00<br>00 00 00 00 00 00    | LA GERBE SAVOYARDE<br>3. Able des montes (PF 10             | ANE V THE T                     | 74946     | RAMOUM KHALID                              | 06 63 57 54 10                   | nambarance@garberarcy            | ALLIN     |
| DELALLEE         | Valette         | 96 00 00 00 00 00<br>30 00 00 00 00 00    | TEFAL SA<br>ZI DES GRANGES IBP IB                           | RUBBLEFCEDEX                    | 74150     | RAPHAEL BARDERI<br>RAPHEL BARDERI          | 04 50 88 41 48<br>06 18 90 09 85 | Catergoint ?                     | WHITE     |
| Descen           | Jatas           | 06 00 10 00 00<br>20 00 10 10 00          | LA GERBE SAVOYARDE<br>3. Able des montes (8 <sup>1</sup> 10 | MEYTHET<br>01                   | 74006     | RAINOUNI KNALID                            | 06 43 57 64 10                   | mannimum egyerbenar cy           | ALLIO     |
| TILLION ADD      | Valette         | 06 00 00 00 00<br>16 00 10 00 00          | SOMEY<br>10 As do Novema Words I                            | CLUSES<br>IP 112                | 74387     | THERRY JEROINE                             | 04 50 96 87 50                   | arone.theryflointh cor           | POTE      |
| CHAND            | Maine           | 36 90 90 90 90 90<br>NO 00 90 00 00       | CISI PHARIDIA<br>22. rue do bolo do lan                     | METRIN 2 GENEVE SUIT            | 1217      | CHRISTOPHE SANTOS                          | 0041227631310                    | children same signification      | MTHOLLIER |
| HARENS           | Sikaden         | 100 00 00 00 00<br>10 00 10 00 00         | EMT74 DONNEVILLE<br>490 rue des crignes 74130               | BOANEVILLE<br>Dirrieville       | 74130     | ROULLARD CHRISTOPHE<br>ROULLARD CHRISTOPHE | 04 50 07 87 00                   | costatigentecho.h                | LEVEL     |
| NERSE I          | Ryat            | 96 00 90 00 90<br>30 00 30 00 00          | PERNAT EMILE<br>21 des Prés paris, 375 tue i                | MARGNER<br>Des Techniques       | 74670     | DAMEL JOYX                                 | 64 50 34 54 60                   | daniel, poor gipernatorialis. It | POTE      |
| MILLON'          | Sikteden        | 36 90 90 90 00 00<br>30 00 00 00 00       | EVIDICA<br>1 Avenue du pré closel P.A.                      | ANNECYLE-VNEUX<br>E des glaters | 74940     | JEAN LUC GUENAN<br>JEAN-LUC GUENAN         | 06 76 17 99 40<br>04 50 64 13 45 | lour ont, pettigenation, br      | ACHAND    |
| PEGAZ-TOQUE      | Divgai          | 16 00 10 00 00<br>10 00 10 10 00          | PALFINGER SERVICE<br>209 route de calpart                   | POLSY                           | /4330     | CLAUDE CUTTAZ<br>MORISET Auro              | 06 12 53 49 08                   | annecy@pattoget.ht               | ACHARE    |

| NOM          | PRENOM      | ADRESSE                                                                                                    | LOCALITE | CP     | TEL            | PORTABLE           | e-mail         |
|--------------|-------------|----------------------------------------------------------------------------------------------------|----------|--------|----------------|--------------------|----------------|
| ALTAY        | biutanenet  | sif.                                                                                                    | nd       | 73410  | 10 00 00 00 00 | 34 00 00 00 00     | maghee ft      |
| BALLET       | ton.        | ist.                                                                                                    | nat      | 73540  | 00.00.00.00.00 | 84 00 00 00 00     | and the fit    |
| BURDET       | Julien .    | 10                                                                                                    | 64       | 74255  | 00.00.00.00    | 04.00.00.00.00     | condition to   |
| CAPELLI      | Bendt       | set                                                                                                    | nd       | 74955  | 80 08 00 08 08 | MB 00 00 00 00     | straightee fr  |
| CHAMPION     | Jeanahilape | ed.                                                                                                    | ing .    | 72198  | 90 00 00 00 00 | 04.00.00.00.00     | coghes h       |
| CHARES       | Mathees     | with the second second s | of       | 21238  | 90 00 00 00 00 | 05 00 00 00 00     | cough se ft    |
| CHEVRET      | Floran      | H.T.                                                                                                    | nat .    | 21170  | 00.00.00.00.00 | 00 00 00 00 00     | anophea tr     |
| COBBAZ       | Jeste.      | st                                                                                                    | int      | 746.50 | 00 00 00 00 00 | 36 30 30 30 50     | Another to     |
| DARVEY       | Adrien      | nd .                                                                                                    | n#       | 74238  | 90 00 00 00 00 | 06 00 00 00 00     | exceptions for |
| DELALLEE     | Varantes    | - ex.                                                                                                    | 10       | 74940  | 10 00 00 00 00 | 34.00.00.00.00     | angeree ft     |
| DHIER        | 2004        | 6d.                                                                                                    | ed       | 74140  | 90 00 00 00 00 | 06.00.00.00.00     | angless h      |
| FILLION ROOM | Varentes    | N.F.                                                                                                    | 60       | 74370  | 95 08 05 08 00 | 86 00 00 00 00     | anageree to    |
| SIRARD       | Marine      | ist                                                                                                    | 6.2      | .01710 | 00.00.00.00.00 | 04 00 00 00 00     | exception fr   |
| HARENS       | Sebastan'   | -                                                                                                    | N        | 74270  | 00.00.00.00.00 | 06 00 00 00 00     | ana@heath /    |
| CHEMISSI     | Red         | ed.                                                                                                    | 10       | 74400  | 90.00.00.00.00 | 04 00 00 00 00     | confidence for |
| MALON"       | Débatien    | N.                                                                                                    | nat      | 74030  | 00.00-00.00.00 | 04 00 00 00 00     | and the t      |
| PEGAZ TOQUET | Douglin     | set                                                                                                    | nd       | 74338  | 00 00 00 00 00 | ans mp ons del des | wagnes tr      |
| PERMOT       | Querter     | 1.44                                                                                                    | 107      | 1155   | 90 98 99 98 99 | 04.00.00.00.00     | congitive II   |
| PLARDEAU     | Yown        | nd.                                                                                                    | raf      | 74140  | 00 00 00 00 00 | 04 00 00 00 00     | angless to     |
| PORTER       | Thomas      |                                                                                                    | 14       | 74540  | 10.00.00.00.00 | 06.00.00.00.00     | congitive ft   |
| ROCHE        | Julient     | ist.                                                                                                    | rst.     | 01050  | 00 00 00 00 00 | 36 00 20 00 00     | studytue It    |
| ROHRICH      | Ediet       | 14                                                                                                    | nd       | 74350  | 90 00 00 00 00 | 06 00 00 00 00     | and ghose fr   |
| TARDIE       | 1610        | 10                                                                                                    | nd       | 34430  | 00 00 00 00 00 | 04.00.00.00.00     | and/realt      |
| TORME        | Dit.        | - 10                                                                                                    | ed.      | 74150  | 00 00 00 00 00 | 04 00 00 00 00     | trophes h      |
| TREMSAL      | 1.04        | +0                                                                                                    | 10       | 7328   | 90.00.00.00.00 | 06 00 00 00 00     | anageree to    |
| VINE 7       | Christigher | 14                                                                                                    | nd       | 74150  | 00 00 00 00 00 | 08 00 05 00 00     | straightee fr  |

| • | Coordonnées des |
|---|-----------------|
|   | étudiants       |

|                          |                |            |   | <br> |
|--------------------------|----------------|------------|---|------|
| Enr: 14 4 1 sur 26 🕨 🕨 🗠 | ₩ Aucun filtre | Rechercher | 4 |      |

(comme sur la GMAO ACCEDER)

Et en bas de ce formulaire, le chemin et le nom de la

base